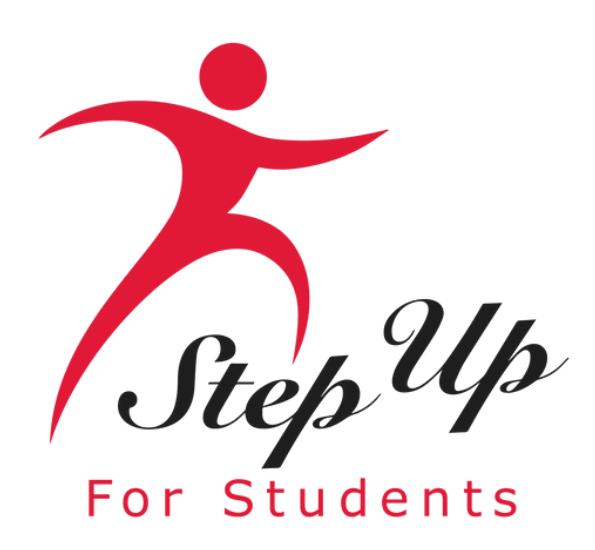

# 2025-2026 Tuition and Fees

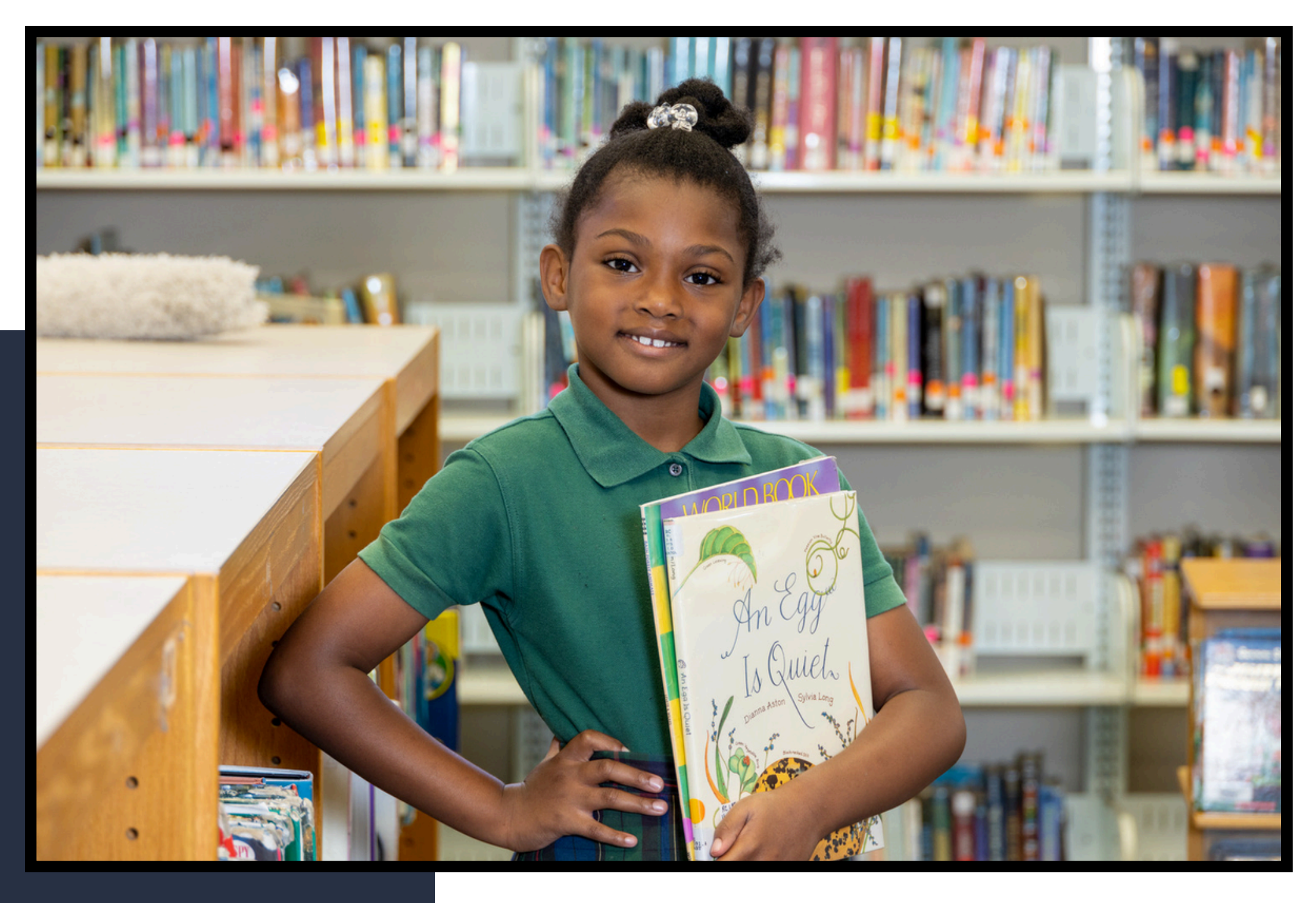

# **Enrollment Process**

R

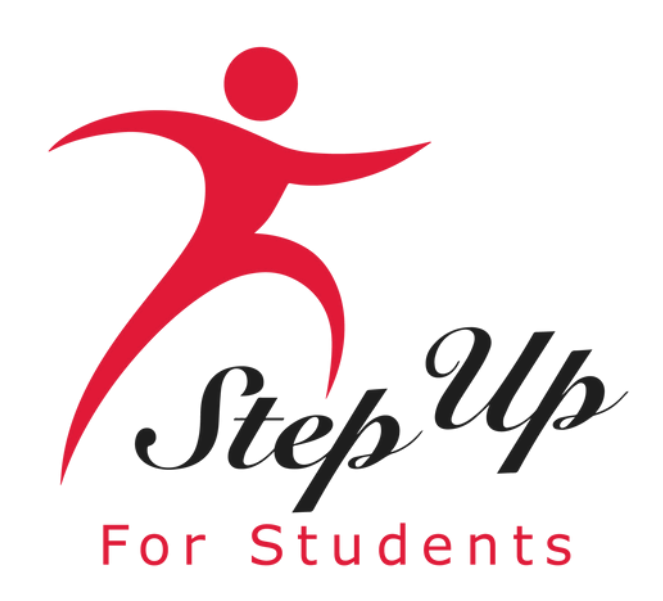

# **Entering Tuition and Fees**

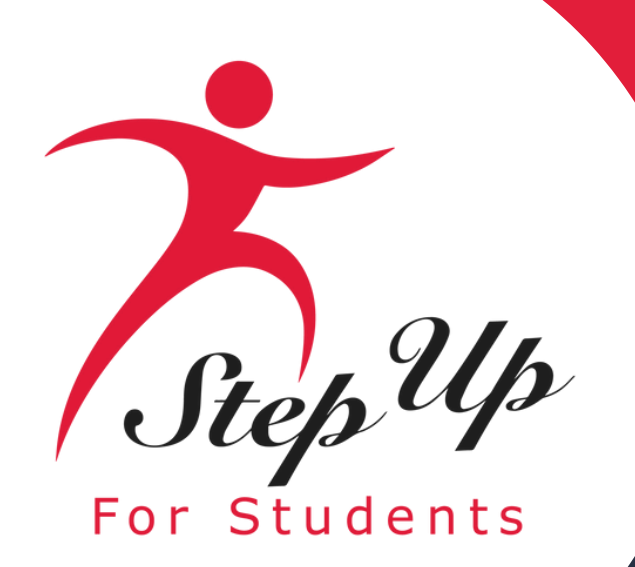

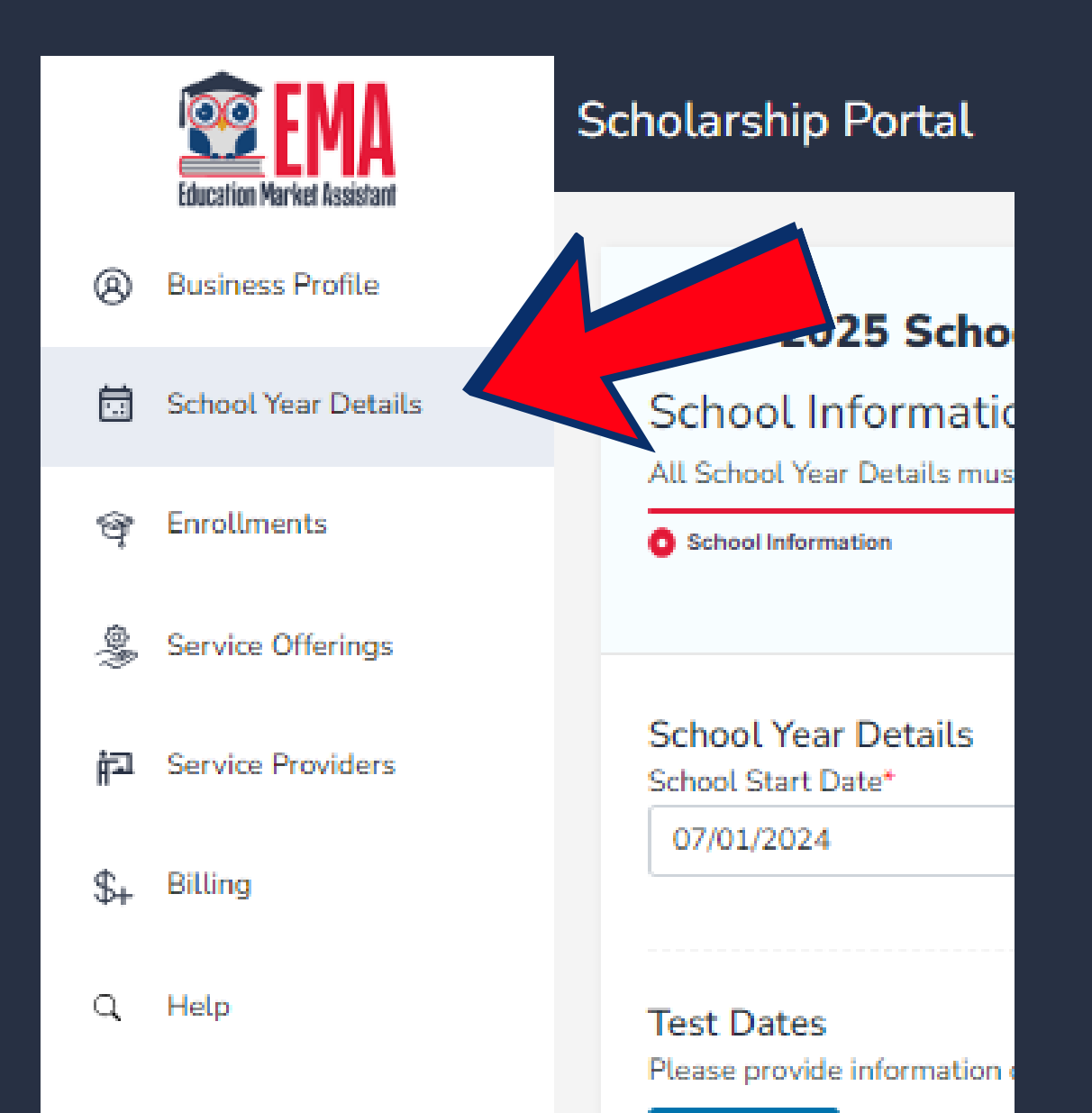

school year details.

enroll students, and much more.

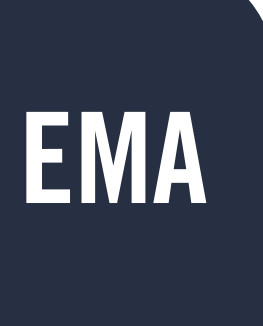

#### As a school, your next step should be to focus on

# In this section, you can input your school's tuition,

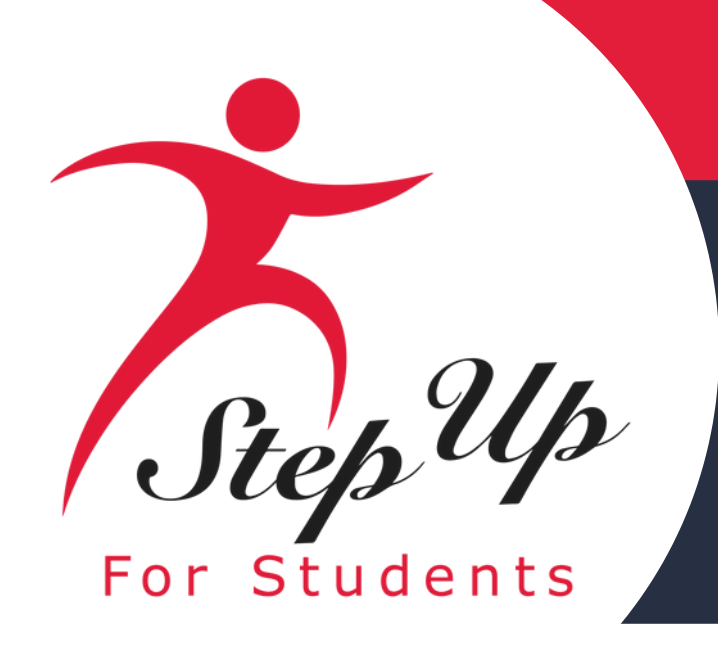

## The School Year Details option allows you to:

| 2024-2025 School Year Details<br>School Information                                                                                                    | for the 2024-2025 school year.                                                                                                    |                                                                                   |                                                 |
|----------------------------------------------------------------------------------------------------|----------------------------------------------------------------------------------------------------|-----------------------------------------------------------------------------------|-------------------------------------------------|
| School Information                                                                                                    | C Tuition Amounta                                                                                                    | ⊖ Feas                                                                            | O Tuition & Fee Schedules                       |
| School Year Details<br>School Start Date*<br>07/01/2024                                                                                                    | School End Date* 06/30/2025                                                                                                    | Total Days of School Year* Total Capacity* ()<br>180 200                          |                                                 |
| School Onboarding<br>By selecting "yes", you are confirming that you have watched and underst<br>provider/school handbook. If you have any viestions or concerns, please of<br>Yes * | tood the onboarding documents and handbooks provided below. It is imperative th<br>contact us at <u>enrollment@sufs.org</u> . Access onboarding materials <u>here</u> . | at you clearly understand all the information provided within the video and train | ning documents. I confirm I have watched the tr |
| Please                                                                                                    | certify the School Onbo                                                                                                    | arding before selecting                                                           | g "Next"                                        |

### Please refer to this statute: 6A-1.09512 Equivalent Minimum School Term for Compulsory Attendance Purposes

School Year 2024-2025 v ining videos and have read th

#### (1) Review your school's information

(2)Enter the school's start and end date

(3)Certify the school onboarding information

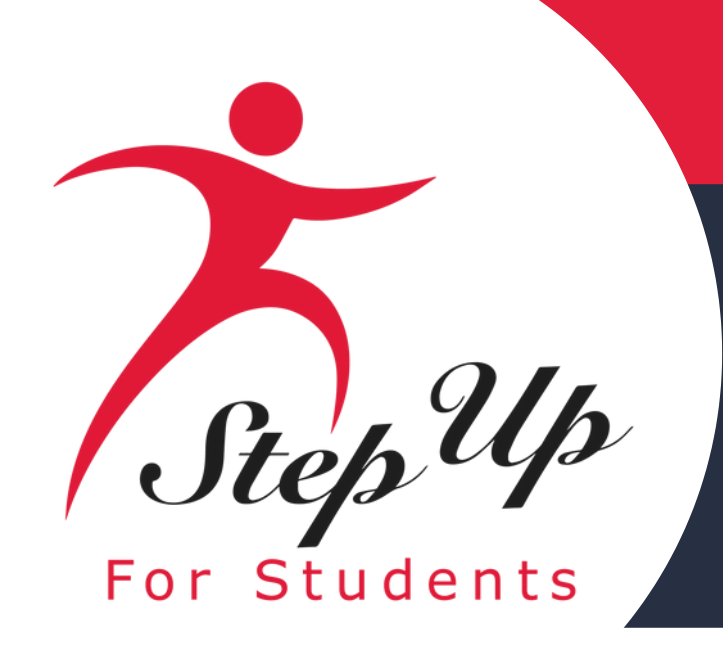

### Below your start date you will see the following:

| Grade Levels Served<br>Pre-K<br>05<br>11                                | <ul><li>✓ Kindergarten</li><li>✓ 06</li><li>✓ 12</li></ul> | ₩ 01<br>₩ 07 | ☑ 02<br>☑ 08                       | ✔ 03<br>✔ 09 | 1       |
|-------------------------------------------------------------------------|------------------------------------------------------------|--------------|------------------------------------|--------------|---------|
| Religious Affiliation<br>Is this a religious school?*                   | ⊖ Yes 🛞 No                                                 |              | What is the school's denomination? |              | Select: |
| Test Dates<br>Please provide information test dates for the upon<br>ADD | coming school year.*                                       |              |                                    |              |         |
| NAME OF TEST                                                            |                                                            | START DATE   | END DATE                           |              |         |
| Comprehensive Testing Program (CTP)                                     |                                                            | 07/01/2024   | 06/30/2025                         |              |         |
| TerraNova, Third Edition (TerraNova 3)                                  |                                                            | 02/10/2025   | 04/18/2025                         |              |         |

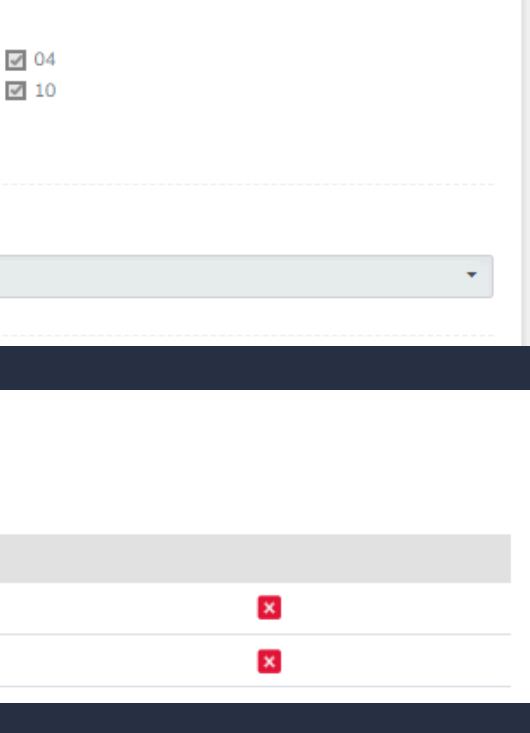

(1) Grade levels you serve. (This information is grayed out and pulled from your DOE profile)

(2) Enter the school's **Religious Affiliation** 

(3) Enter the school's Test Dates.

(4) Review the list of approved assessment (see next slide)

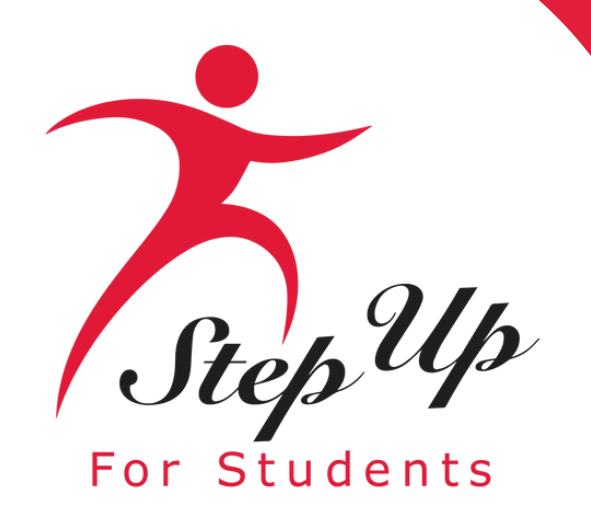

### **FLDOE Approved Assessments**

| Test Dates                                                              |   |            |    |            |
|-------------------------------------------------------------------------|---|------------|----|------------|
| Please provide information on test dates for the upcoming school year.* |   |            |    |            |
| ⊙ ADD                                                                   |   |            |    |            |
| NAME OF TEST                                                            |   | START DATE |    | END DATE   |
| Select                                                                  | ~ | mm/dd/yyyy | 21 | mm/dd/yyyy |

To add an assessment, click the add button, select the assessment name and start/end dates from the dropdown menu, then click the green check box to confirm.

- FLDOE has an approved list of tests from which you can select.
- If your test is not listed, please ensure it is accepted by the FLDOE.
- If you have a waiver, please select the waiver option.

#### Norm-Referenced Assessmer

low is the list of approved norm-referenced assessments and, if possible, a link to the test publisher's website. To deter st mode, available accommodations, and how to administer one of the tests below, please contact the respective testing ompany directly

31

- 1. ACT
- 2. Classic Learning Test (CLT3-8, CLT10, CLT)
- 3. Comprehensive Testing Program (CTP) School-based testing on
- Curriculum Associates i-Ready Assessments
- 5. Educational Development Series (EDSERIES), Forms I and
- 6. Edmentum Exact Path
- 7. Iowa Assessments-Core Battery, Forms E, F, and G
- 9. Iowa Tests of Basic Skills (ITBS)-Complete Battery, Form C
- 10. Iowa Tests of Educational Development® (ITED®), Form
- 11. IXL Real-Time Diagnosti
- 12. Kaufman Test of Educational Achievement Third Ed
- 13. NWEA Measures of Academic Progress (MAP
- 14. Pivot INSPECT Summative Assessmen
- 15. PreACT Secure 16. PSAT 8/9
- 17. PSAT 10
- 18. PSAT/NMSQ
- 19. <u>SAT</u>
- Secondary School Admission Test (SSAT
- Stanford Achievement Test, Tenth Edition (SAT1
- TerraNova, Third Edition (TerraNova
- 24, TerraNova NEXT

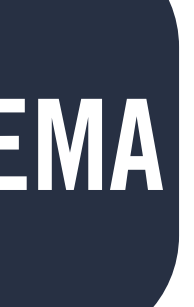

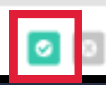

8. Iowa Tests of Basic Skills (ITBS)-Core Battery, Forms A, B, and C

nts (Early Literacy, Reading, Math

25. Thrive Academics Performance Series (Developed by Scantron Corp. 26. Wide Range Achievement Test, Fourth Edition (WRAT4) and Fifth Edition (WRAT5

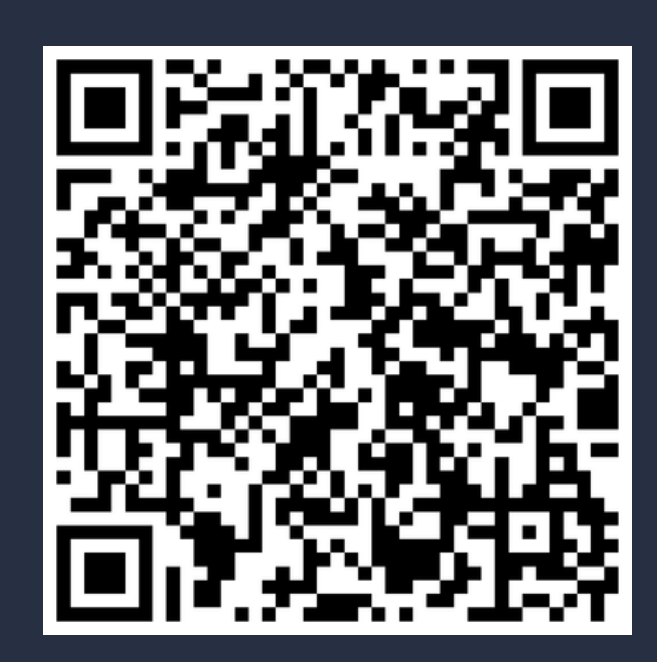

×

#### **FLDOE Annual Assessments**

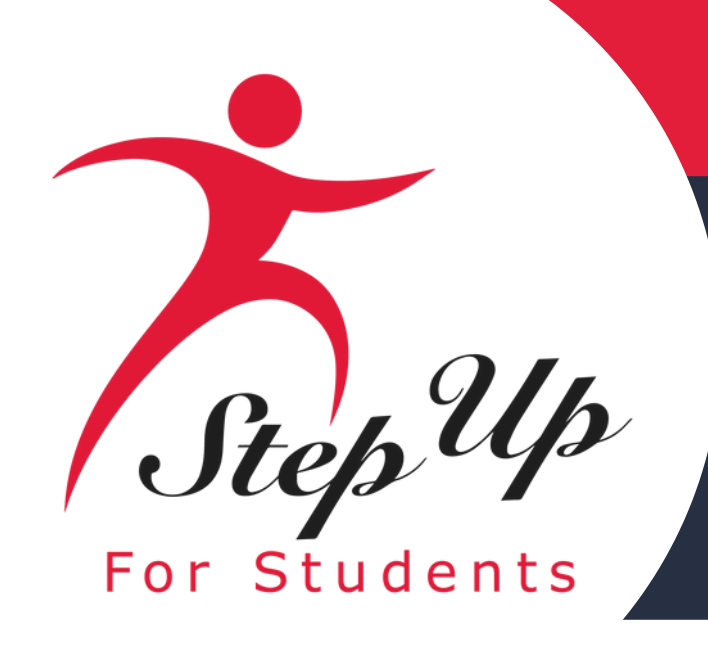

| DOE School Information                                                                                                   |                                                                                                    |
|----------------------------------------------------------------------------------------------------|----------------------------------------------------------------------------------------------------|
| Please review the following information imported from DOE. If you need to make changes, please contact the DOE directly. |                                                                                                    |
| Date Opened                                                                                                    | 1969                                                                                                    |
| School Code                                                                                                    |                                                                                                    |
| School District                                                                                                    | HILLSBOROUGH                                                                                                    |
| School Contact Name                                                                                                    | Dora mat                                                                                                    |
| School Contact Email Address                                                                                             | le 6                                                                                                    |
| Military                                                                                                    | No                                                                                                    |
| For Profit                                                                                                    | Yes                                                                                                    |
| Service Types                                                                                                    | DEAF OR HARD OF HEARING, GIFTED, LANGUAGE IMPAIRED, OCCUPATIONAL THERAPY, ORTHOPEDICALLY IMPAIRED, SPECIFIC LEARNING DISABILITY, SPEECH<br>IMPAIRED |
| FTC Participant                                                                                                    | Yes                                                                                                    |
| FES-EO Participant                                                                                                    | Yes                                                                                                    |
| FES-UA Participant                                                                                                    | Yes                                                                                                    |
| Hope Participant                                                                                                    | No                                                                                                    |
| Number of Days in Session                                                                                                |                                                                                                    |
| Accrediting Organization(s)                                                                                              |                                                                                                    |

- Under your test details, you will find your DOE School Profile Information.
- If you notice any inaccuracies on this page, please make sure to update them with the FLDOE.
- After we receive the updated information from the FLDOE, our system may take up to 24 hours to reflect the changes.

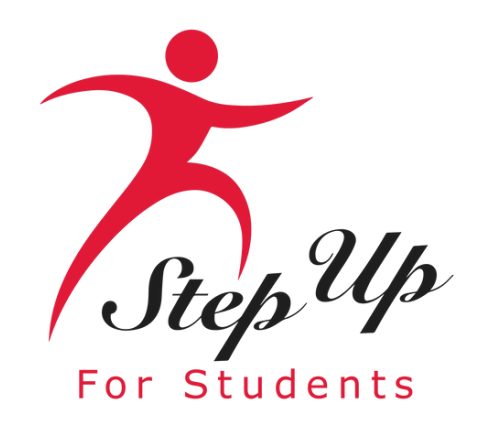

### The next tab "Tuition" will give you access to the Tuition Amounts. Please enter the tuition amounts for each grade level.

| 2024-2025 School Year Detai                                                  | ls                                                                                                    |                                                                        |
|------------------------------------------------------------------------------|----------------------------------------------------------------------------------------------------|------------------------------------------------------------------------|
| Tuition Amounts<br>All School Year Details must be completed before          | e students can be enrolled for the 2024-2025 school year.                                               |                                                                        |
| School Information                                                           | <ul> <li>Tuition Amounts</li> </ul>                                                                     | ) Fees                                                                 |
| Tuition<br>Please add your school's tuition amounts for each<br><b>O</b> ADD | grade you serve. While you MUST add tuition for all grades serviced, you do not need to enroll students | for each grade level. You will be able to enter fees in the next step. |
| NAME OF TUITION                                                              | GRADES                                                                                                  | AMOUNT                                                                 |
| elementary                                                                   | Kindergarten, 01, 02, 03, 04                                                                            |                                                                        |
| Pre-K                                                                        | Pre-K                                                                                                   |                                                                        |
| middle                                                                       | 05, 06, 07, 08                                                                                          |                                                                        |
| high                                                                         | 12, 11, 10, 09                                                                                          |                                                                        |
| All                                                                          | Pre-K, Kindergarten, 01, 02, 03, 09, 04, 10, 11, 12, 08, 0                                              | 07, 06, 05                                                             |
|                                                                              |                                                                                                    |                                                                        |

If you are approved for a grade level, please complete the Tuition & Fees for that grade level, even if you may not anticipate serving a scholarship student in that grade level this year.

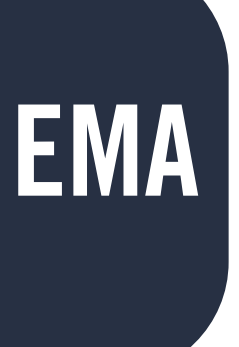

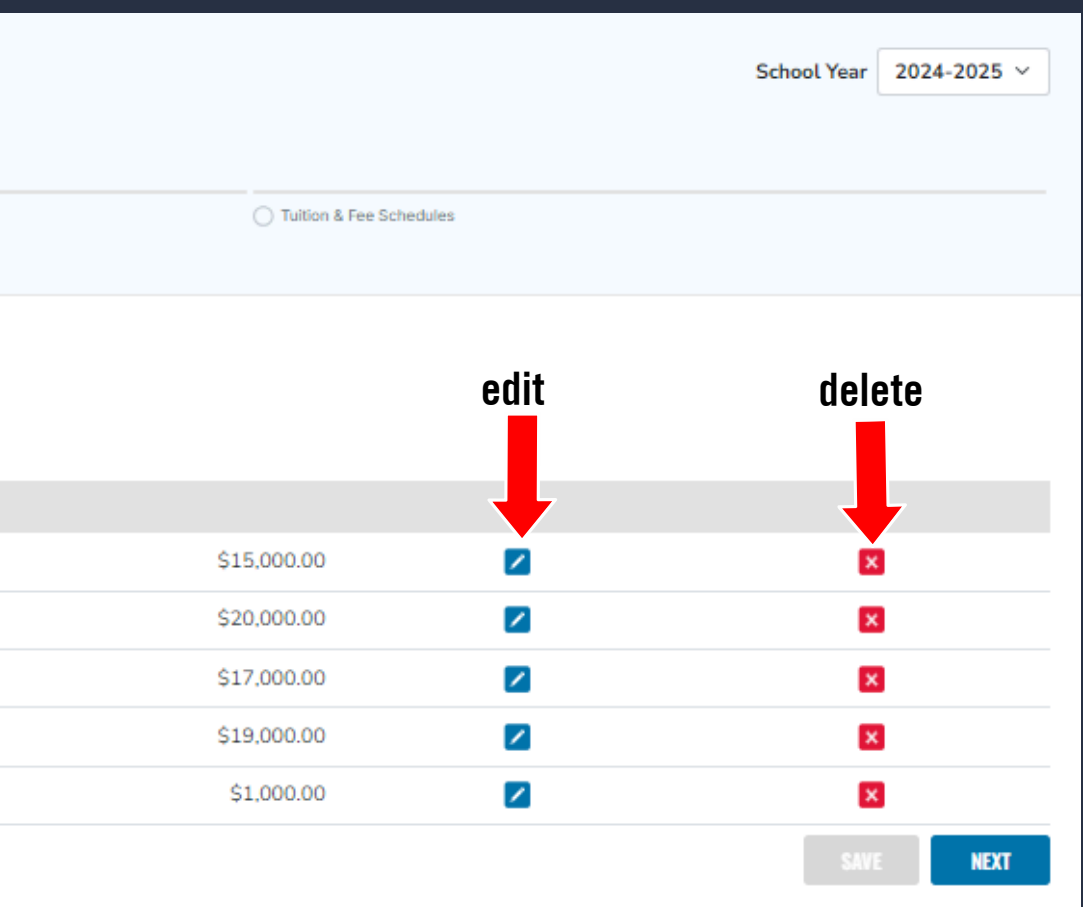

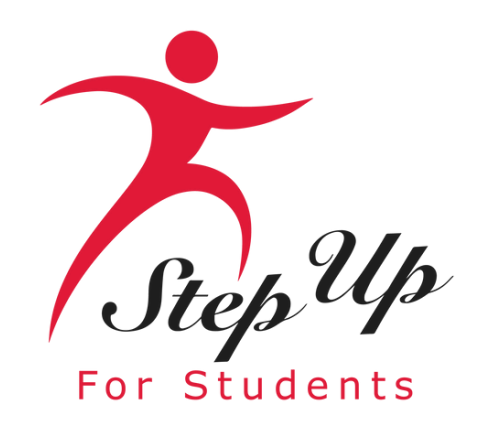

#### You may add any applicable fees here, by selecting the "Add" button. Be sure to confirm each fee added to save.

| _ |   |   |   |
|---|---|---|---|
|   | 0 | 0 | - |
|   | E | E | 5 |
|   | - | - | - |

| 2024-2025 School Year D                           | etails                                                            |                                              |        |        | s                         | School Year | 2024-2025 ~             |
|---------------------------------------------------|-------------------------------------------------------------------|----------------------------------------------|--------|--------|---------------------------|-------------|-------------------------|
| Fees                                              |                                                                   |                                              |        |        |                           |             |                         |
| All School Year Details must be completed         | before students can be enrolled for the 2024-2025 sc              | hool year.                                   |        |        |                           |             |                         |
| School Information                                | Tuition A                                                         | mounts                                       | Fees   | T ()   | Tuition & Fee Schedules   |             |                         |
| Fees<br>Please add your school fees. Examples: Ur | 2024-2025 School Year Details<br>Fees                             |                                              |        |        |                           |             | School Year 2024-2025 V |
| ⊙ ADD                                             | School Information                                                | Tuition Amounts                              | O Fees |        | O Tuition & Fee Schedules |             |                         |
|                                                   | Fees<br>Please add your school fees. Examples: Uniforms, books, t | ransportation, registration, test fees, etc. |        |        | sa                        | ave         | delete                  |
|                                                   | FEE CATEGORY                                                      | NAME OF FEE                                  |        | AMOUNT |                           |             |                         |
|                                                   | Select                                                            | ~                                            |        | \$0.00 |                           | 0           | ×                       |
|                                                   | Books                                                             | Historical Reading Journal                   |        |        | edit                      |             | ×                       |
|                                                   |                                                                   |                                              |        |        |                           |             | SAVE NEXT               |

To introduce a fee, choose the fee category, enter the fee name, and specify the amount. To confirm your entry, click the green check mark. If you need to make changes, click on the blue pen icon, and to remove the fee, simply click the red X.

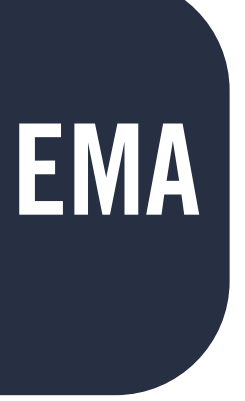

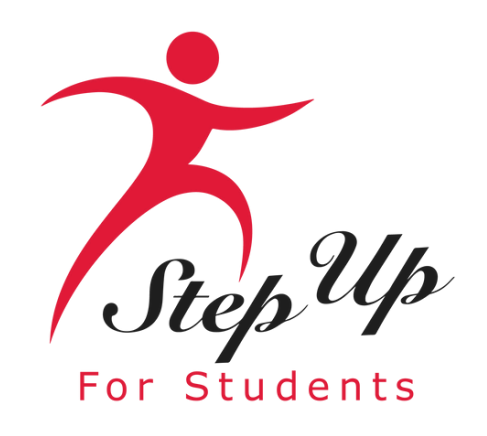

#### **List of Eligible Fees**

• Academic Services

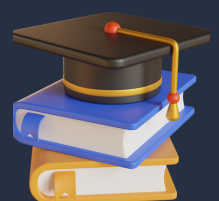

• Application

• Athletic/Club/Activity Participation

- Book
- Graduation
- Registration
- Security
- Technology
- Test
- Uniform (basic pieces purchased from a schoolrequired vendor and sports uniforms

**Examples include (but are not limited to):** o Transportation for the school day o Enrollment o Field Trip o Supplies o Materials o ESE/Special Needs Services o Therapy

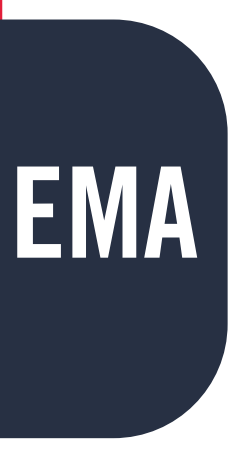

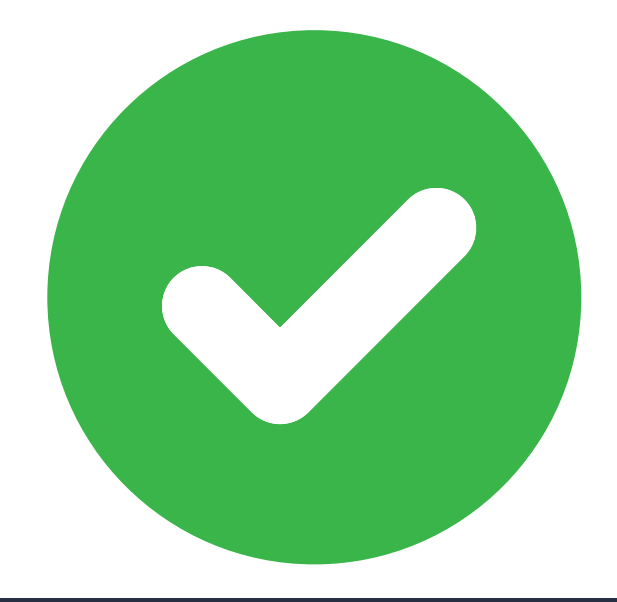

# •Other fees that support the unique needs of the student.

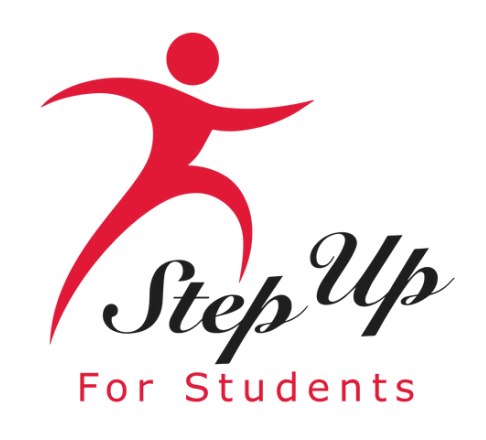

#### **List of Prohibited Fees**

- Annual Funds
- Before or Aftercare
- Donation
- Fundraising/Events
- Giving Funds/Building Funds
- Lunch/Food
- Scholarship Administration
- Shoes or Accessories
- Volunteer Waiver

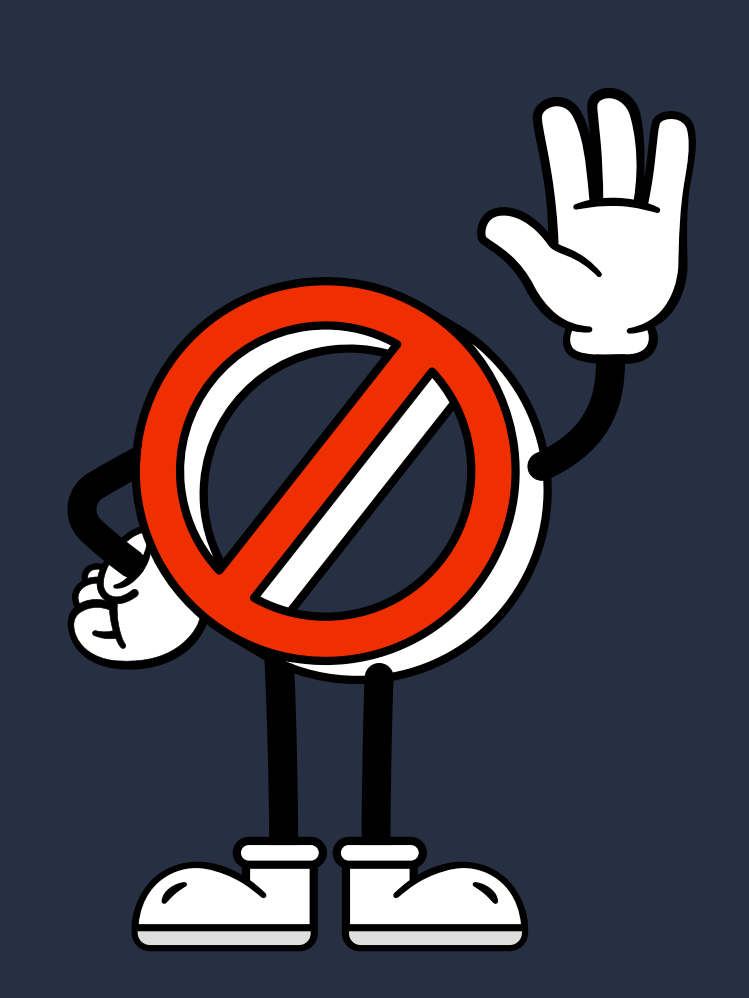

## **Examples of Prohibited Tuition Names**

- Homeschool Tuition Rate
- Hybrid Tuition (PEP Hybrid students are billed through the marketplace)
- Online Tutoring Rates
- Part-Day / Part-Time / Half Day Tuition (for Full-Time enrollment) • References to scholarship programs (FTC, EO, UA)
- Tuition for other locations or other program names
- Umbrella Tuition Rate
- Tuition for other locations or other program names
- References to scholarship programs (FTC, EO, UA)
- References to matrix scores (251-253, 254, 255)

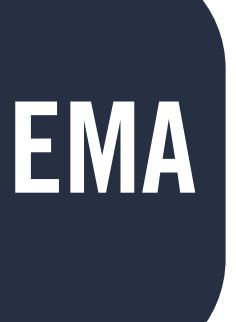

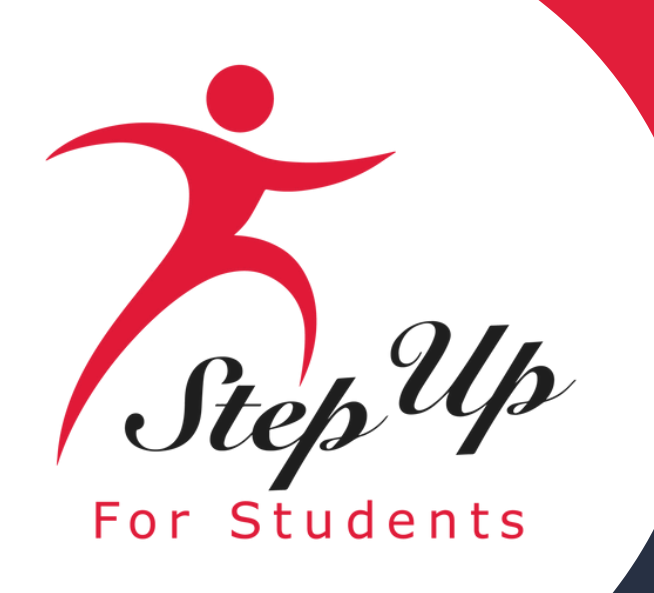

#### NEXT

#### Once you've entered your tuition rate(s) and school fee(s), it's time to create Maximum Tuition & Fees schedules for each grade level you serve.

#### **Tuition & Fee Schedules**

Please add a tuition and fee schedule for every grade you serve, and identify whether it is a "maximum" schedule. A maximum tuition & fee schedule must be entered for each grade you serve. Once a student is enrolled, all published maximum tuition & fee schedules are locked and unable to be edited until the following school year. You may continue to add tuition & fee schedules at this point, below the maximum amount.

| Important Note: We will no longer acc<br>ADD | ept rollover funds for this school year's Tu | uition & Fees. |                       |                                                                 |             | edit    |
|----------------------------------------------|----------------------------------------------|----------------|-----------------------|-----------------------------------------------------------------|-------------|---------|
| T&F SCHEDULE NAME                            | GRADES                                       | MAX?           | TUITION               | FEES                                                            | AMOUNT      |         |
|                                              | Kindergarten, 01, 02, 03, 04 🗸               | No ~           | elementar 🗸           | ~                                                               | \$15,000.00 |         |
| Max middle school                            | 05, 06, 07, 08                               | Yes            | \$17,000.00<br>middle | \$63.73<br>read'n, techy,<br>uniform,<br>transportation,<br>dfd | \$17,063.73 | confirm |

#### You can:

- e
- **1.** Specify the schedule.
- 2. Choose the applicable grade(s).
- 3. Use the dropdown menu to indicate whether it's a maximum tuition by selecting yes or no.
- 4. Select the grade level to which the maximum tuition and fees apply.
- 5. Enter the base tuition amount and select the relevant fees.
- To save the fee, click the green check mark; to edit, click the pen icon; or to remove it, click the red X.

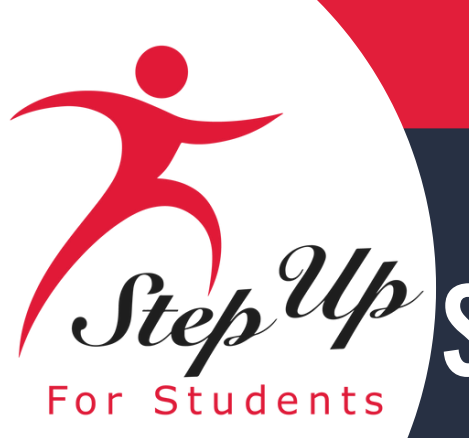

## Step<sup>Up</sup> School Process: Tuition and Fees in EMA

| holarship Portal                                                                                                    |                                                                                                    |                                           |                                                      |                                                           |                                     | (                                                        |
|----------------------------------------------------------------------------------------------------|----------------------------------------------------------------------------------------------------|-------------------------------------------|------------------------------------------------------|-----------------------------------------------------------|-------------------------------------|----------------------------------------------------------|
| Tuition & Fee Schedules<br>All School Year Details must be completed before                                                                                                    | fore students can be enrolled for the 2024-2025 school year.                                                                                                    |                                           |                                                      |                                                           |                                     |                                                          |
| School Information                                                                                                    | 🖉 Tultion Amounts                                                                                                    |                                           | Fees                                                 |                                                           | Tuition & Fee Schedules             |                                                          |
| Tuition & Fee Schedules<br>Please add a tuition and fee schedule for every<br>continue to add tuition & fee schedules at this p<br>Important Note: We will no longer accept rollo | y grade you serve, and identify whether it is a "maximum" schedule. A r<br>point, as long as they are below the maximum amount.<br>over funds for this school year's Tuition & Fees. | naximum tuition & fee schedule must be en | ttered for each grade you serve. Once a student is e | enrolled, all published <b>maximum</b> tuit               | tion & fee schedules are locked and | unable to be edited until the following school year. You |
|                                                                                                    | GRADES                                                                                                    | MAXP                                      | THITION                                              | FFFS                                                      | AMOUNT                              |                                                          |
| Max middle school                                                                                                    | 05, 06, 07, 08                                                                                                    | Yes                                       | \$17.000.00<br>middle                                | \$63.73<br>read'n, techy, uniform,<br>transportation, dfd | \$17.063.73                         |                                                          |
| max element                                                                                                    | Kindergarten, 01, 02, 03, 04                                                                                                    | Yes                                       | \$15,000.00<br>elementary                            | \$63.73<br>read'n, techy, uniform,<br>transportation, dfd | \$15,063.73                         |                                                          |
| Max                                                                                                    | Pre-K                                                                                                    | Yes                                       | \$20,000.00<br>Pre-K                                 | \$63.73<br>read'n, techy, uniform,<br>transportation, dfd | \$20.063.73                         |                                                          |
| Max high school                                                                                                    | 12. 11. 10. 09                                                                                                    | Yes                                       | \$19,000.00<br>high                                  | \$63.73<br>read'n, techy, uniform,<br>transportation, dfd | \$19.063.73                         |                                                          |
| PreK Tuition, book, tech                                                                                                    | Pre-K                                                                                                    | No                                        | \$20.000.00<br>Pre-K                                 | \$25.75<br>techy, read'n                                  | \$20,025.75                         |                                                          |
| PreK transportation and tech                                                                                                    | Pre-K                                                                                                    | No                                        | \$20,000.00<br>Pre-K                                 | \$31.74<br>transportation, techy                          | \$20,031.74                         |                                                          |
| Element Tech and book                                                                                                    | Kindergarten, 01, 02, 03, 04                                                                                                    | No                                        | \$15.000.00<br>elementary                            | \$25.75<br>techy, read'n                                  | \$15.025.75                         |                                                          |
| Element transportation                                                                                                    | Kindergarten, 01, 02, 03, 04                                                                                                    | No                                        | \$15.000.00<br>elementary                            | \$25.99<br>transportation                                 | \$15,025.99                         |                                                          |
| middle, Transport, Uniform, Tech                                                                                                    | 05. 06. 07. 08                                                                                                    | No                                        | \$17.000.00<br>middle                                | \$33.73<br>transportation, uniform,<br>techy              | \$17,033.73                         |                                                          |
| Middle tech, book                                                                                                    | 05. 06. 07. 08                                                                                                    | No                                        | \$17,000.00<br>middle                                | \$25.75<br>techy, read'n                                  | \$17.025.75                         |                                                          |
| High tech, book dfd                                                                                                    | 12. 11. 10. 09                                                                                                    | No                                        | \$19,000.00<br>high                                  | \$55.99<br>dfd, transportation, read'n                    | \$19.055.99                         |                                                          |
| High transport                                                                                                    | 12, 11, 10, 09                                                                                                    | No                                        | \$19.000.00<br>high                                  | \$25.99<br>transportation                                 | \$19,025.99                         |                                                          |
|                                                                                                    |                                                                                                    |                                           |                                                      |                                                           |                                     | SAVE                                                     |

Once all maximum tuition & fees have been entered. Please click the "Finish" button to proceed or the "Save" button to returm and complete at a later time.

IMPORTANT: NO CHANGES WILL BE ALLOWED after tuition and fees have been certified by Step Up and at least one School Enrollment Form has been submitted.

In this section, you are required to enter a maximum tuition and fee schedule for each grade you offer.

Once a student is enrolled, all published maximum tuition and fee schedules will be locked and cannot be modified until the next school year.

However, you can still add tuition and fee schedules as long as they remain below the established maximum amount.

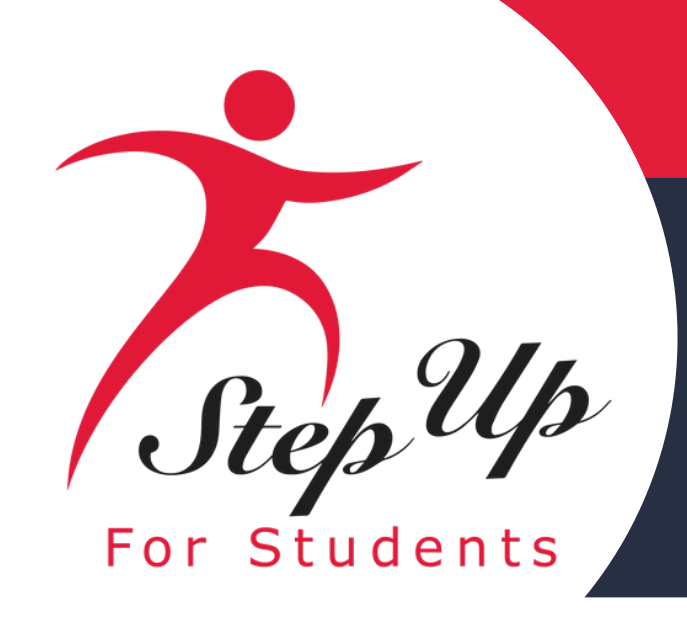

## **Enrollment 25-26 SY for Eligible Private** Schools

The next step for the school is to await the completion of the verification process by Step Up For Students. A verified status indicates that Step Up has confirmed the tuition and fees, enabling the school to proceed with student enrollment.

Please note that even if the tuition and fees appear correct, we cannot finalize verification until the school has received DOE approval for the school year of submission.

| Enrollment R                    | equests            |                              |                    | SUFS Verification Status |         | School Year 2023-2     | 2024 🗘    |
|---------------------------------|--------------------|------------------------------|--------------------|--------------------------|---------|------------------------|-----------|
| TUITION & FEE SCHEDU            | JLES (2023-2024)   |                              |                    |                          |         |                        |           |
| 1-3 Tuition & Fees              | \$5,000            | 4-5 Tuition & Fees           | \$3,500            | Parishioner's Discount   | \$3,500 | Multi-Sibling Discount | t \$3,500 |
| Catholic School<br>T&F Schedule | \$4,000<br>\$3,500 | T&F Schedule<br>T&F Schedule | \$3,500<br>\$3,500 | T&F Schedule             | \$3,500 | T&F Schedule           | \$3,500   |
| Enrollment Request              | s Pending          | Response (5)                 |                    |                          |         |                        |           |

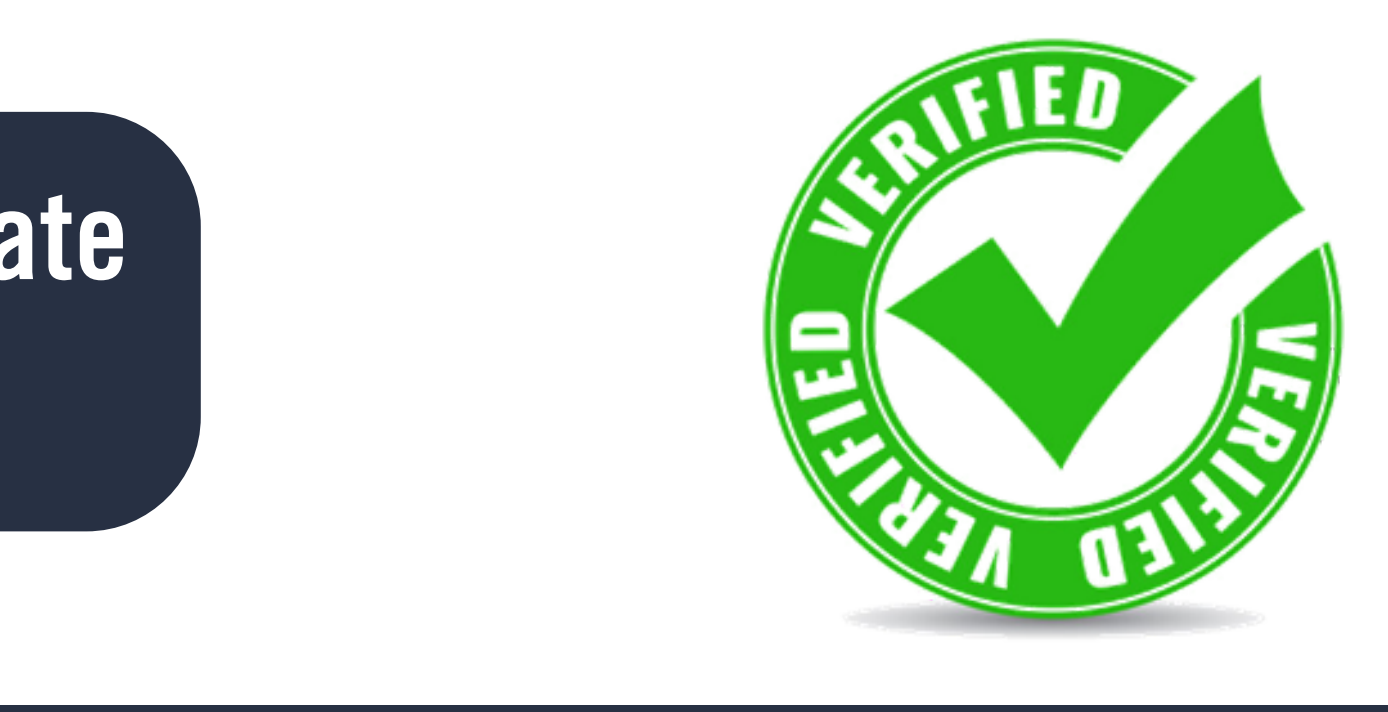

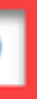

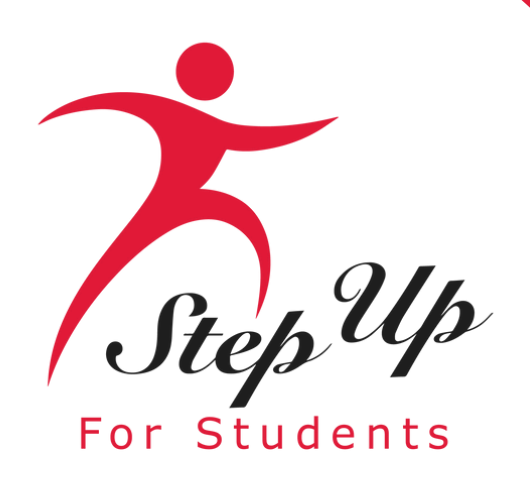

| Scholarship Portal  |        |           |  |  |  |
|---------------------|--------|-----------|--|--|--|
| Enrollment Requests | Roster | Reporting |  |  |  |
| Enrollment Re       | quests |           |  |  |  |

# Please note: To enroll students, you must be compliant with the Florida Department of Education.

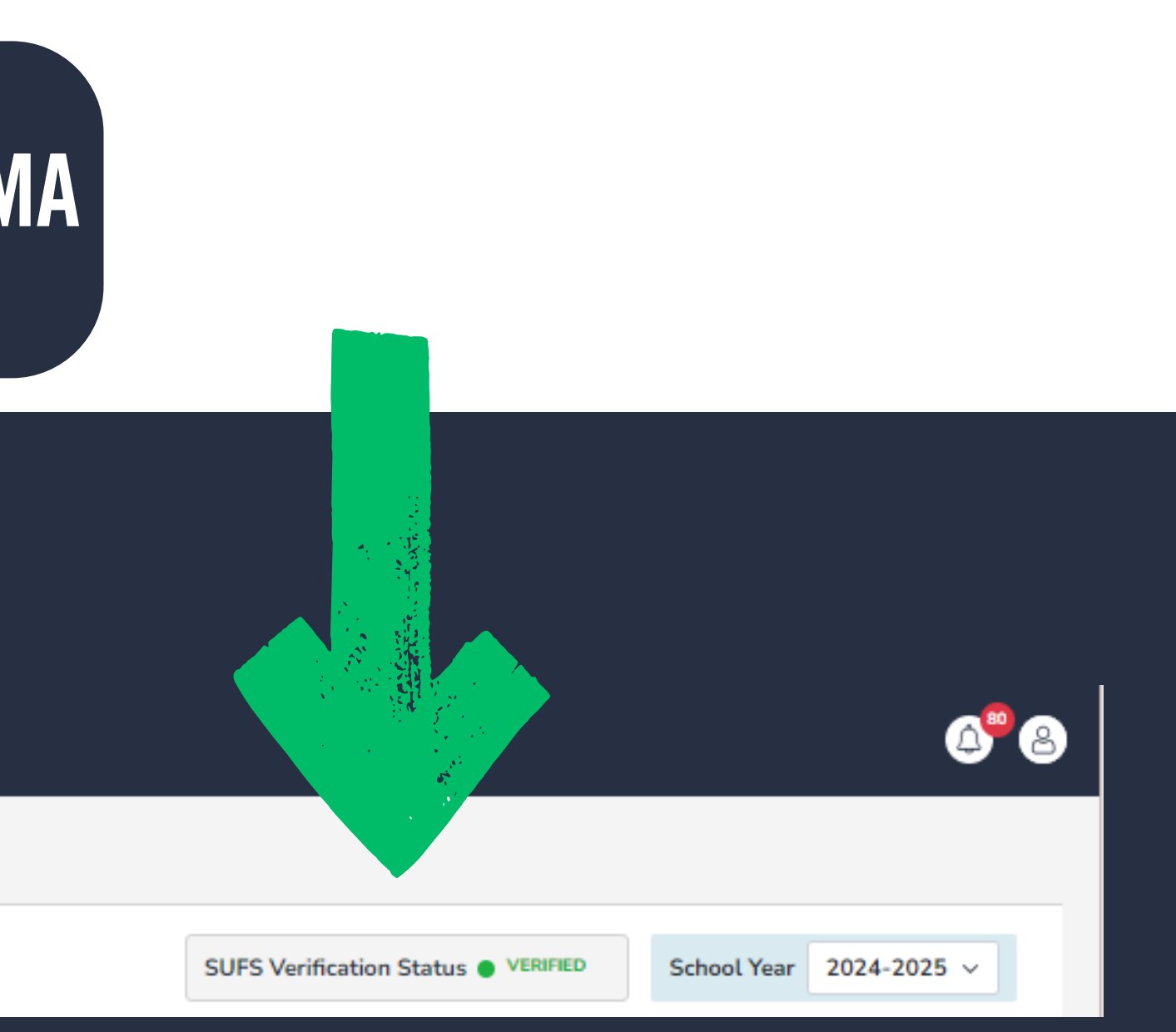

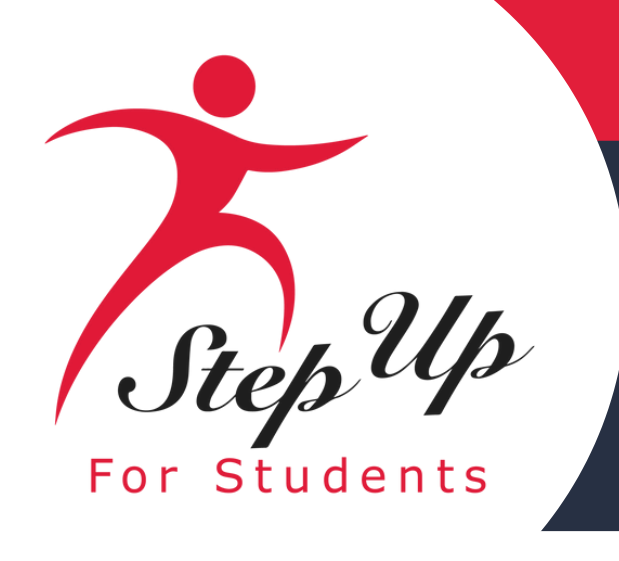

#### Section II: Entering Tuition and Fees in EMA

## **Reminders Before You Enroll**

- Please remember to enter your maximum tuition and fee schedules for each grade level before enrolling students.
- You cannot enroll students until your school has been marked Verified for the 2025-26 school year.
- <u>Once you enroll one student with parent approval</u>, your tuition and fees schedules will be locked.
- You will have an opportunity to enter discounts at the student level (as well as with additional tuition & fees schedules), but you cannot charge a student more than your maximum published tuition and fees.

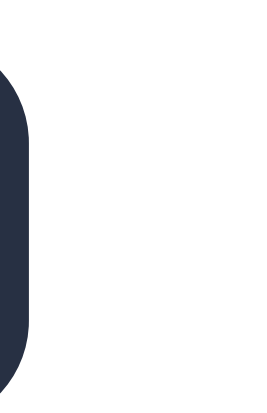

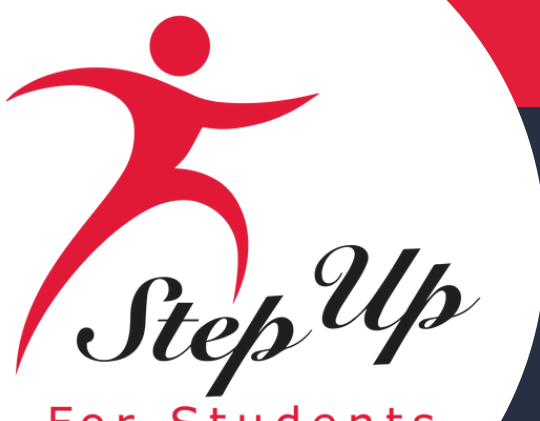

For Students

The school's Step Up For Students status has been confirmed in EMA. The students

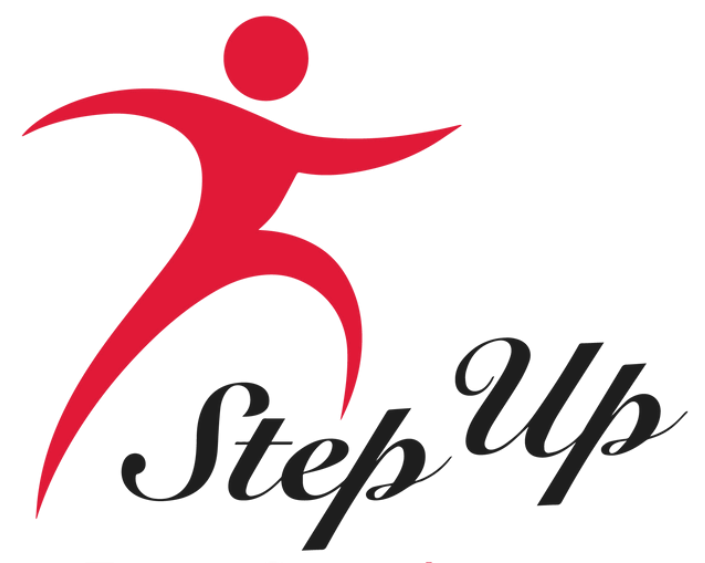

#### For Students

# **Enrolling Students in EMA**

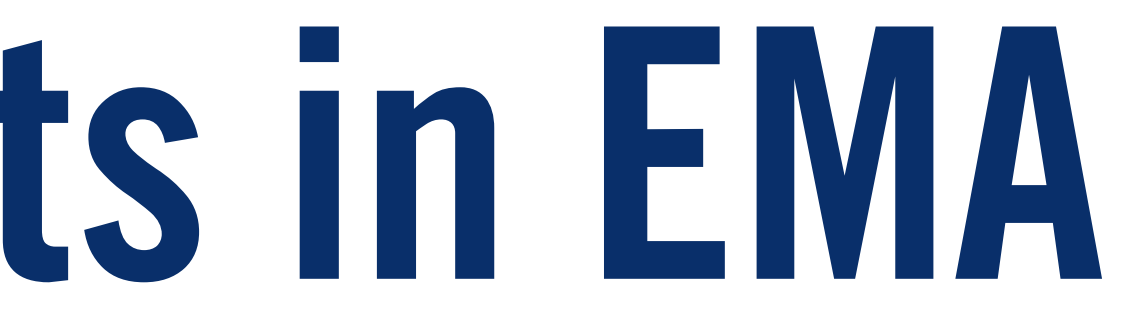

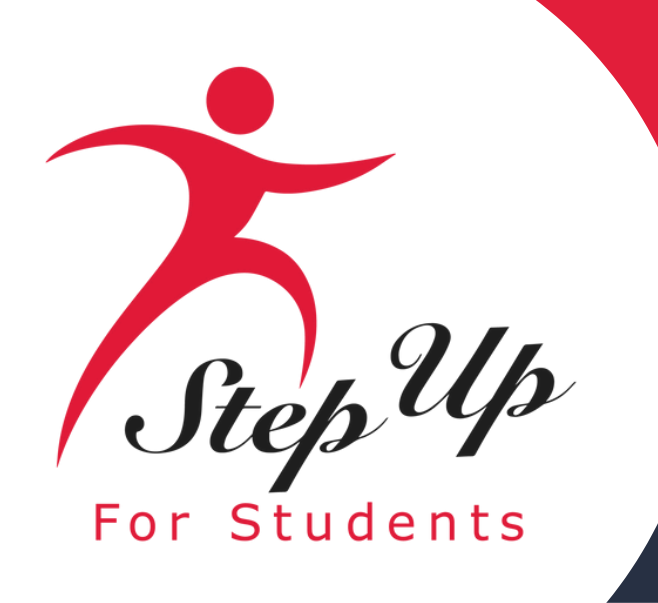

## The following must be true before you can begin enrolling students in EMA:

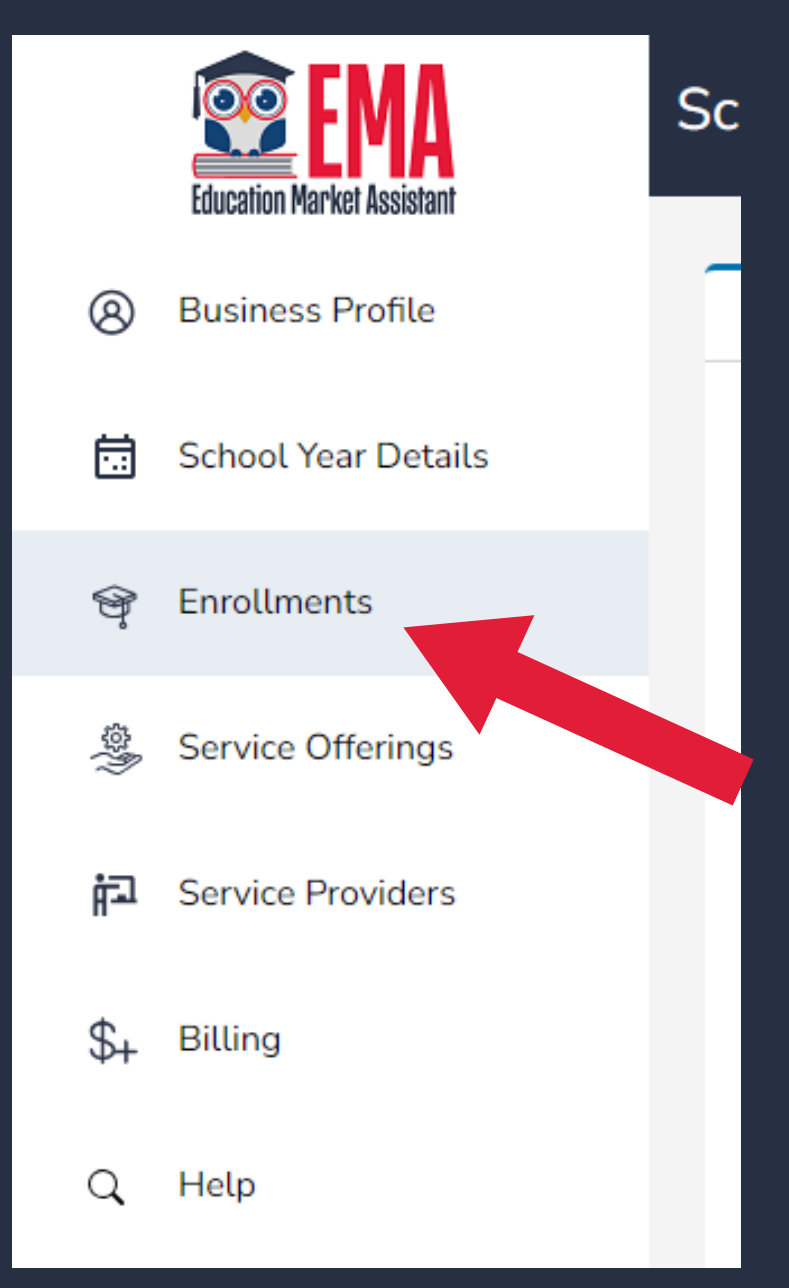

- acceptance of Terms and Conditions
- All Tuition, Fees, and Maximum Tuition & Fees schedules created, discounts, for example)
- Marked "Verified" for school year 2025-26.

• Completed School Profile, including banking/direct pay information and

including any (optional) additional tuition & feels schedules (for sibling

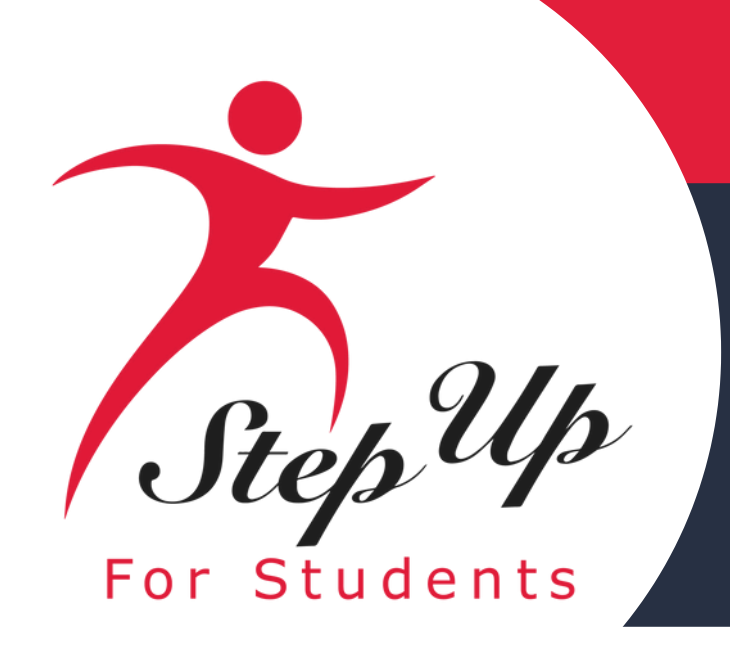

#### Under the "Enrollment Requests" tab, click on "Find Students" to begin the enrollment process.

| Enrollment Requests                                                                     | Roster                                                       | Reporting                                                                   |                                                                     |                                                   |                                                                  |                                 |                         |                                |                                    |                  |          |
|-----------------------------------------------------------------------------------------|--------------------------------------------------------------|-----------------------------------------------------------------------------|---------------------------------------------------------------------|---------------------------------------------------|------------------------------------------------------------------|---------------------------------|-------------------------|--------------------------------|------------------------------------|------------------|----------|
| Enrollment Re                                                                           | quests                                                       |                                                                             |                                                                     |                                                   |                                                                  |                                 | SUFS Verif              | ication Status                 | • VERIFIED                         | School Year      | 2024-    |
| TUITION & FEE SCHEDU<br>Max middle school<br>PreK transportation<br>Middle tech, book   | LES (2024-2025)<br>\$17,063.73<br>and tech \$<br>\$17,025.75 | max element<br>20,031.74 Elem<br>High tech, book                            | \$15,063.73 Max \$2<br>ent Tech and book \$1<br>dfd \$19,055.99 Hig | 0,063.73 Max<br>5,025.75 Elen<br>gh transport \$1 | <b>c high school</b> \$19,06<br>nent transportation<br>19,025.99 | 63.73 <b>Pre</b><br>\$15,025.99 | K Tuition, b<br>middle, | ook, tech \$2<br>Transport, Un | 0,025.75<br><b>iform, Tech</b> \$1 | .7,033.73        |          |
| Enrollment Requests<br>Create an Enrollment<br>Submitting an Enrolln<br>Q FIND STUDENTS | Pending<br>Request by us<br>nent Request<br>E IMPO           | Response (14)<br>sing the "Find Stud<br>will create a Pendin<br>RT STUDENTS | lents" button and searchi<br>ng Enrollment in the Par               | ing by Award ID,<br>ent/Guardian acc              | then clicking "Add Stu<br>ount for review.                       | udent." You n                   | may also uso            | e the "Import S                | "tudents" feature                  | to bulk import A | \ward ID |
| Enroll All Student                                                                      | S                                                            |                                                                             |                                                                     |                                                   |                                                                  |                                 |                         | Q Search                       |                                    |                  | SEAR     |
|                                                                                         | STUDE                                                        |                                                                             | START DATE                                                          | GRADE TU                                          | ITION & FEE SCHEDULE                                             |                                 |                         | TUITION                        | DISCOUNT 🚯                         |                  | AMOU     |
| No records to displa                                                                    | y                                                            |                                                                             |                                                                     |                                                   |                                                                  |                                 |                         |                                |                                    |                  |          |

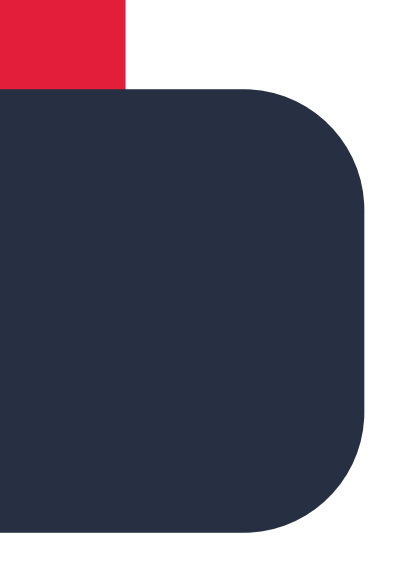

4-2025 🗸

IDs.

RCH

OUNT DUE

# Select the 2025-2026 school year from the school year drop down.

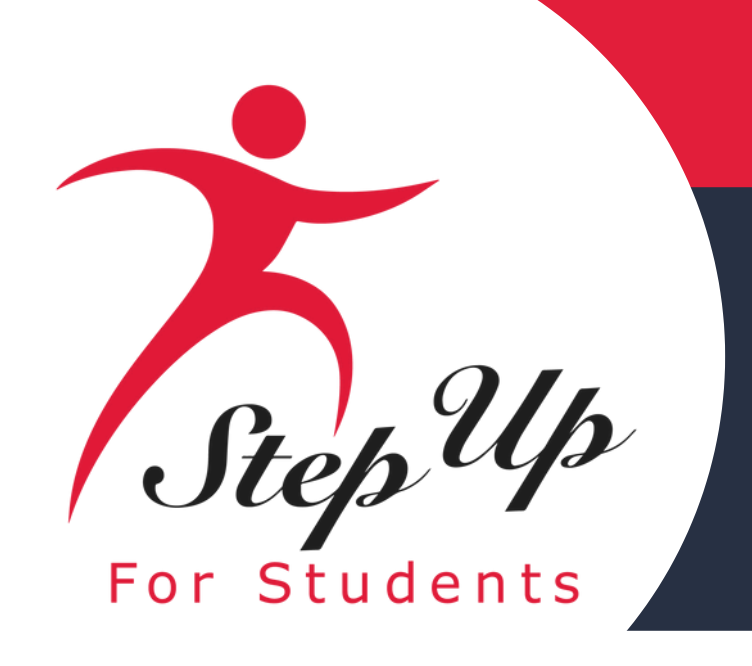

# To enroll students in EMA, you should type the student's Award ID in the search bar and match the name with the information provided by the parent.

|                                                                                                    | ् FIND STUDENTS                                                                                                    | ➔ IMPORT STUDENTS                                          |                                          |                    |          |
|----------------------------------------------------------------------------------------------------|----------------------------------------------------------------------------------------------------|------------------------------------------------------------|------------------------------------------|--------------------|----------|
|                                                                                                    |                                                                                                    |                                                            |                                          |                    | ٩        |
|                                                                                                    | AWARD ID                                                                                                    | SCHOOL YEAR                                                | STUDENT NAME                             | SCHOLARSHIP        | GUARD    |
|                                                                                                    | No records to display                                                                                                  |                                                            |                                          | Enter the Award II | ) for yc |
| ollment Requests                                                                                                    | Import Students For Enro                                                                                               | X<br>Verification Statu                                    | us • VERIFIED School Year 20             | To initia          | te a     |
| TION & FEE SCHEDULES (2024-2025)<br>x middle school \$17,063.73 max eleme<br>K transportation and tech \$20,031.74<br>Idle tech, book \$17,025.75 High tech, b | To perform a bulk import of students for enrollment, pla<br>file that contains all Award IDs.<br>Download CSV Template | ase upload a .CSV<br>on, book, tech S<br>dle, Transport, U | \$20,025.75<br>Jniform, Tech \$17,033.73 | simply cl          | ick (    |
| Ilment Requests Pending Response (14<br>te an Enrollment Request by using the "Find<br>nitting an Enrollment Request will greate a R                           | Choose File No file chosen CANCEL IMPORT                                                                               | o use the "Import                                          | t Students" feature to bulk import Awar  | up windo           | w wi     |
| , FIND STUDENTS E IMPORT STUDENTS                                                                                                    |                                                                                                    |                                                            |                                          | .CSV file          | tha      |
| nroll All Students                                                                                                    |                                                                                                    | <b>Q</b> 8372                                              | :97 S                                    | search the         | file     |

Please be sure the Student Award ID # is for the 25-26 school year.

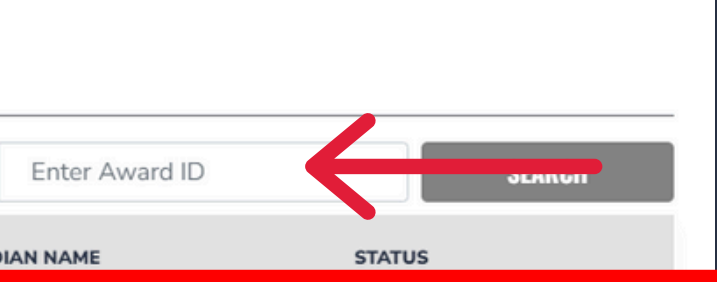

our student here, click search and then add the student.

bulk import of students for enrollment, on the "Import Students" button. A popill then appear, allowing you to upload a t includes all Award IDs. A template for is available for your convenience.

| tep Up   | Enrolling S<br>Enrollment Requests                                                                                                    | tudents in EN<br>SUFS Verification Status •                                                                                | VERIFIED School Year 2024-2025 V         |
|----------|----------------------------------------------------------------------------------------------------|----------------------------------------------------------------------------------------------------|------------------------------------------|
| Students | TUITION & FEE SCHEDULES (2024-2025)           K-8 Tuition 3 \$17,750.00         K-8 Tuition 2 \$12,900.00         K-8 Tuition                                                           | 1 \$9,400.00                                                                                                    |                                          |
|          | Create an Enrollment Request by using the "Find Students" button and set<br>Submitting an Enrollment Request will create a Pending Enrollment in the<br>C FIND STUDENTS IMPORT STUDENTS | rching by Award ID, then clicking "Add Student." You may also use the "Import Stude<br>Parent/Guardian account for review. | lents" feature to bulk import Award IDs. |
|          | AWARD IDSCHOOL YEARSTUDE1412024-2025Camila                                                                                                    | Q     141       TT NAME     SCHOLARSHIP     GUARDIAN NAME       FES-UA     Soleik                                          | SEARCH<br>STATUS<br>Awarded              |
|          | Enroll All Students                                                                                                    | Q Search                                                                                                    | CANCEL ADD STUDENT SEARCH                |
|          | AWARD ID =     STUDENT NAME =     START DATE       No records to display                                                                                                    | GRADE TUITION & FEE SCHEDULE TUITION D                                                                                     | DISCOUNT () AMOUNT DUE                   |

Once you have located the student, you can select the student and click continue to move him/her to the enrollment form. From here, you can view the student's status which will help you determine if the student can be enrolled. Only students in an awarded status can be enrolled.

Important: Enrollment is restricted to FTC, FES-EO, and FES-UA students only. This policy is in place to address instances where families inadvertently give schools their PEP Award ID, preventing the school from enrolling them.

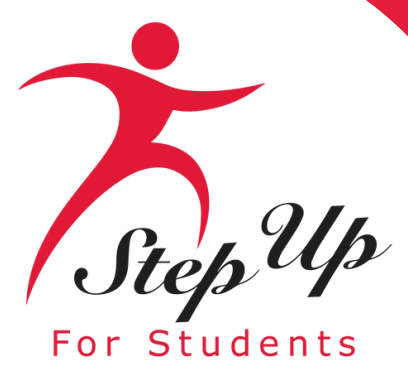

| TUITION & FEE SCHEDULES (2024-2025)           K-8 Tuition 3 \$17,750.00         K-8 Tuition 2 \$12,900.00         K-8 Tuition 1 \$9,400.00                                                                                                    |                                              |     |
|----------------------------------------------------------------------------------------------------|----------------------------------------------|-----|
|                                                                                                    |                                              |     |
| Enrollment Requests       Pending Response         Create an Enrollment Request by using the "Find Students" button and searching by Award ID, then clicking "Add Student." You may also use the "Import Submitting an Enrollment Request will create a Pending Enrollment in the Parent/Guardian account for review.         Import Students       Import Students | t Students" feature to bulk import Award IDs | s.  |
| AWARD ID SCHOOL YEAR STUDENT NAME SCHOLARSHIP GUARDIAN NA                                                                                                    | L2 SEARC                                     | СН  |
| ☐ Enroll All Students Q Sea                                                                                                    | rch                                          | CH  |
| AWARD ID = STUDENT NAME = START DATE GRADE TUITION & FEE SCHEDULE TUITION                                                                                                    | DISCOUNT 🔁 AMOUNT DI                         | DUE |
| □ 1412 Camila mm/dd/yyyy 🛱 Select ∽ Select Schedule ∽                                                                                                    |                                              | ×   |

Once the student appears on the "Enrollment Requests" screen, you can select each individual student or select "Enroll All Students" to automatically select all listed students.

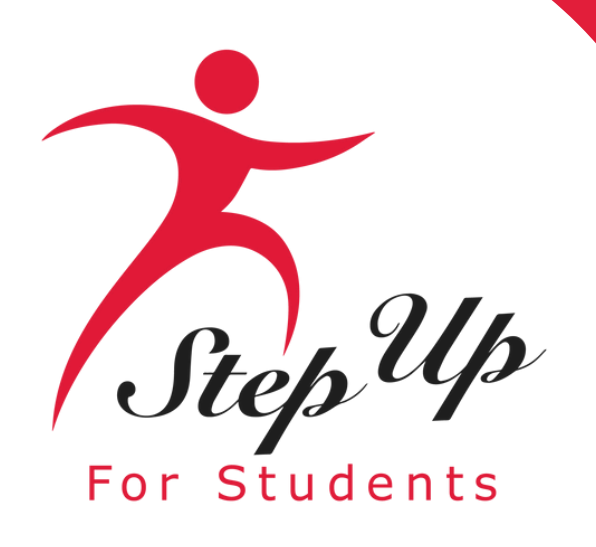

| rollment Rec                                                                                                    | quests                                                   |                                                                         |                                                                                                 | SUFS Verification Status  VERIFIED                     | School Year 2024-2025                    |
|----------------------------------------------------------------------------------------------------|----------------------------------------------------------|-------------------------------------------------------------------------|-------------------------------------------------------------------------------------------------|--------------------------------------------------------|------------------------------------------|
| TUITION & FEE SCHEDULE<br>K-8 Tuition 3 \$17,7!                                                                                                    | es (2024-2025)<br>50.00 K-8 Tuition 2 \$1                | 12,900.00 <b>K-8 Tuition 1</b> \$9,40                                   | 00.00                                                                                           |                                                        |                                          |
| reate an Enrollment R<br>ubmitting an Enrollme                                                                                                    | Request by using the "Find Sent Request will create a Pe | Students" button and searching by<br>ending Enrollment in the Parent/Gu | Award ID, then clicking "Add Student." Yo uardian account for review.                           | ou may also use the "Import Students" featu            | ire to bulk import Award IDs.            |
| Q FIND STUDENTS                                                                                                    | 는 IMPORT STUDENTS                                        |                                                                         |                                                                                                 | Q 141                                                  | SEARCH                                   |
| Q FIND STUDENTS                                                                                                    | 한 IMPORT STUDENTS                                        | STUDENT NAME                                                            | SCHOLARSHIP                                                                                     | Q 141<br>GUARDIAN NAME                                 | SEARCH                                   |
| Q FIND STUDENTS                                                                                                    | SCHOOL YEAR                                              | STUDENT NAME                                                            | SCHOLARSHIP                                                                                     | Q 141<br>GUARDIAN NAME<br>Q Search                     | SEARCH<br>STATUS<br>SEARCH               |
| Q FIND STUDENTS         AWARD ID                                                                                                    | STUDENT NAME =                                           | STUDENT NAME                                                            | SCHOLARSHIP GRADE TUITION & FEE SCHEDULE                                                        | Q 141<br>GUARDIAN NAME<br>Q Search<br>TUITION DISCOUNT | SEARCH<br>STATUS<br>SEARCH<br>AMOUNT DUE |
| AWARD ID     Image: Display to the image: Display to the image: Display | SCHOOL YEAR                                              | STUDENT NAME                                                            | SCHOLARSHIP         GRADE       TUITION & FEE SCHEDULE         Select ~       Select Schedule ~ | Q 141<br>GUARDIAN NAME<br>Q Search<br>TUITION DISCOUNT | SEARCH<br>STATUS<br>SEARCH<br>SEARCH     |

The students selected during the enrollment request screen will now appear in the student enrollment form.

You can select the student's start date, grade level, tuition schedule, and any discount that may apply.

"Total" should be what the annual tuition liability WOULD be, even if the student enrolls mid-year.

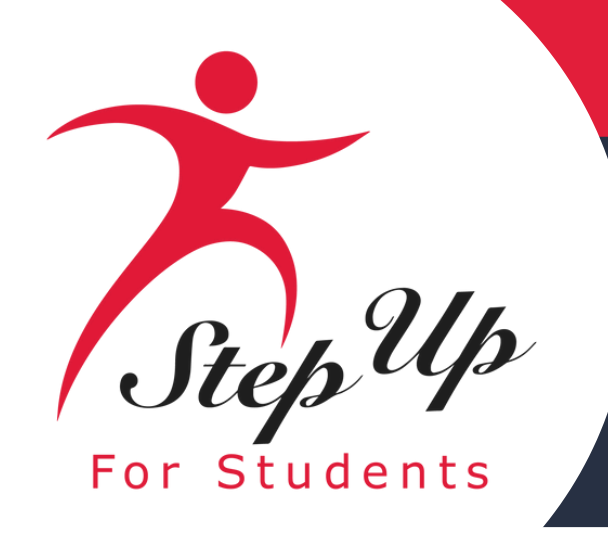

| D SCHOOL YEAR STUDENT NAME SCHOLARSHIP GUARDIAN NAME STATUS                                                                                                    |         |
|----------------------------------------------------------------------------------------------------|---------|
| All Students        All Students     Q     Search     Search |         |
| WARD ID = STUDENT NAME = START DATE GRADE TUITION & FEE SCHEDULE TUITION DISCOUNT () AMOUN                                                                                                    | ARCH    |
|                                                                                                    | T DUE   |
| 4 3 Camila L 01/08/2025                                                                                                    | 50.00 🗙 |
| From 1 to 1 of 1 20                                                                                                    | •       |

#### When all the information has been completed, you can click the "Send Enrollment Requests" option to send the enrollment request to the parent.

Remember, enter the total annual tuition liability, even if the child enrolls mid-year.

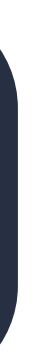

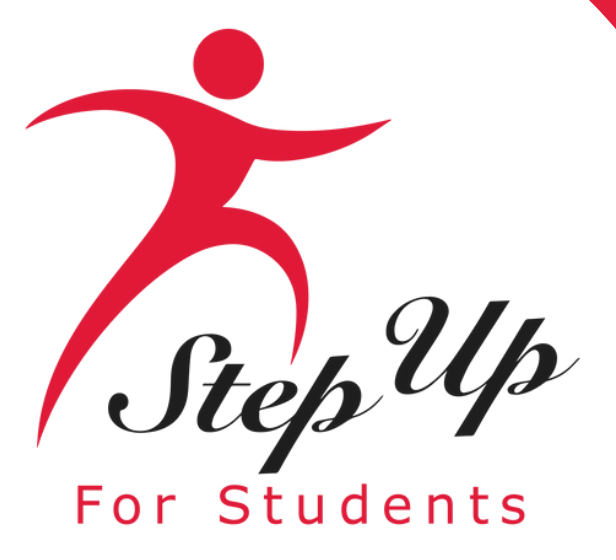

|                                                                                                    | 411U                                                                                                    |                                                   | g 31                                                              | uden                                                                                            | IS IN E                                                                                                    | VIA                                                                                                    |  |
|----------------------------------------------------------------------------------------------------|----------------------------------------------------------------------------------------------------|---------------------------------------------------|-------------------------------------------------------------------|-------------------------------------------------------------------------------------------------|----------------------------------------------------------------------------------------------------|----------------------------------------------------------------------------------------------------|--|
|                                                                                                    |                                                                                                    |                                                   | 0                                                                 |                                                                                                 |                                                                                                    |                                                                                                    |  |
|                                                                                                    |                                                                                                    |                                                   |                                                                   |                                                                                                 |                                                                                                    |                                                                                                    |  |
| TOTHON & FEE SCREDULES                                                                                                    | (2024-2025)                                                                                                    |                                                   |                                                                   |                                                                                                 |                                                                                                    |                                                                                                    |  |
| K-8 Tuition 3 \$17,750                                                                                                    | ).00 K-8 Tuition 2 \$:                                                                                                    | L2,900.00 K-8 Tuiti                               | on 1 \$9,400.00                                                   |                                                                                                 |                                                                                                    |                                                                                                    |  |
|                                                                                                    |                                                                                                    |                                                   |                                                                   |                                                                                                 |                                                                                                    |                                                                                                    |  |
| Enrollment Requests                                                                                                    | Pending Response                                                                                                    |                                                   |                                                                   |                                                                                                 |                                                                                                    |                                                                                                    |  |
| Create an Enrollment Requests                                                                                                    | Pending Response                                                                                                    | Students" button and s                            | searching by Award ID, t                                          | hen clicking "Add Student." You may                                                             | also use the "Import Students" feature                                                                                      | to bulk import Award IDs.                                                                                      |  |
| Create an Enrollment Requests                                                                                                    | Pending Response<br>quest by using the "Find<br>t Request will create a Po<br>- ① IMPORT STUDENTS                                                              | Students" button and sending Enrollment in t      | searching by Award ID, t<br>he Parent/Guardian acco               | hen clicking "Add Student." You may<br>unt for review.                                          | also use the "Import Students" feature                                                                                      | to bulk import Award IDs.                                                                                      |  |
| Create an Enrollment Reduests<br>Submitting an Enrollment<br>C FIND STUDENTS                                                                                                    | Pending Response<br>quest by using the "Find<br>t Request will create a P<br>T IMPORT STUDENTS                                                                 | Students" button and s<br>ending Enrollment in t  | searching by Award ID, t<br>he Parent/Guardian acco               | hen clicking "Add Student." You may<br>unt for review.                                          | also use the "Import Students" feature                                                                                      | to bulk import Award IDs.                                                                                      |  |
| Create an Enrollment Requests Create an Enrollment Red Submitting an Enrollment C FIND STUDENTS AWARD ID                                                                                                    | Pending Response<br>quest by using the "Find<br>t Request will create a P<br>T IMPORT STUDENTS<br>SCHOOL YEAR                                                  | Students" button and :<br>ending Enrollment in ti | searching by Award ID, t<br>he Parent/Guardian acco               | hen clicking "Add Student." You may<br>unt for review.<br>SCHOLARSHIP                           | Q 1412<br>GUARDIAN NAME                                                                                                    | to bulk import Award IDs.          SEARCH         STATUS                                                       |  |
| Create an Enrollment Requests Create an Enrollment Red Submitting an Enrollment FIND STUDENTS AWARD ID Enroll All Students                                                                                                    | Pending Response<br>quest by using the "Find<br>it Request will create a P                                                                                     | Students" button and :<br>ending Enrollment in t  | searching by Award ID, t<br>he Parent/Guardian acco               | hen clicking "Add Student." You may<br>unt for review.<br>SCHOLARSHIP                           | also use the "Import Students" feature<br>Q 1412<br>GUARDIAN NAME<br>Q Search                                               | to bulk import Award IDs.          SEARCH         STATUS         SEARCH                                        |  |
| Create an Enrollment Requests Create an Enrollment Red Submitting an Enrollment                                                                                                    | Pending Response quest by using the "Find t Request will create a P T IMPORT STUDENTS SCHOOL YEAR STUDENT NAME =                                               | Students" button and sending Enrollment in t      | searching by Award ID, t<br>he Parent/Guardian acco<br>IDENT NAME | hen clicking "Add Student." You may<br>unt for review.<br>SCHOLARSHIP                           | also use the "Import Students" feature<br>Q 1412<br>GUARDIAN NAME<br>Q Search<br>TUITION DISCOUNT (                         | to bulk import Award IDs.          SEARCH         STATUS         SEARCH         AMOUNT DUE                     |  |
| Award ID     Award ID     Award ID     Image: state of the state of the state of t | Pending Response quest by using the "Find it Request will create a P           IMPORT STUDENTS           SCHOOL YEAR           STUDENT NAME =           Camila | Students" button and :<br>ending Enrollment in t  | GRADE                                                             | hen clicking "Add Student." You may<br>unt for review.<br>SCHOLARSHIP<br>TUITION & FEE SCHEDULE | also use the "Import Students" feature<br>Q 1412<br>GUARDIAN NAME<br>Q Search<br>TUITION DISCOUNT (<br>\$12.900.00 \$250.00 | to bulk import Award IDs.          SEARCH         STATUS         SEARCH         AMOUNT DUE         \$12,650.00 |  |

If you need to remove a student from this list, simply click the red X to move the student back to your enrollment request.

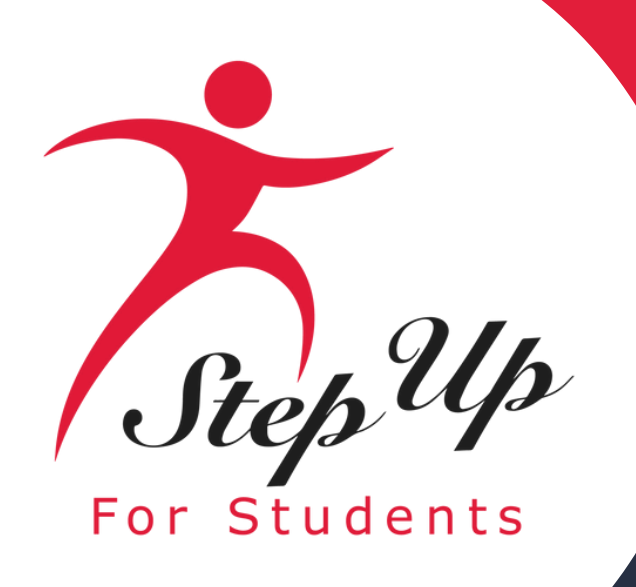

#### **Confirm Enrollments**

| STUDENT NAME = | GRADE = | TUITION & FEES SCHEDULE |
|----------------|---------|-------------------------|
| Camila         | 4       | K-8 Tuition 3           |

IMPORTANT: NO CHANGES WILL BE ALLOWED after tuition and fees have been certified and at least one School Enrollment Form has been submitted. This means your tuition and fees will be locked-in until the following school year.;

If you think your school will update the Tuition and Fees before the start of the 2024-2025 school year, please wait until such time to certify your tuition and fees in our system and before submitting any School Enrollment Forms.

#### Before the request is sent to the parent, you'll have one last time to review it and make sure it is correct.

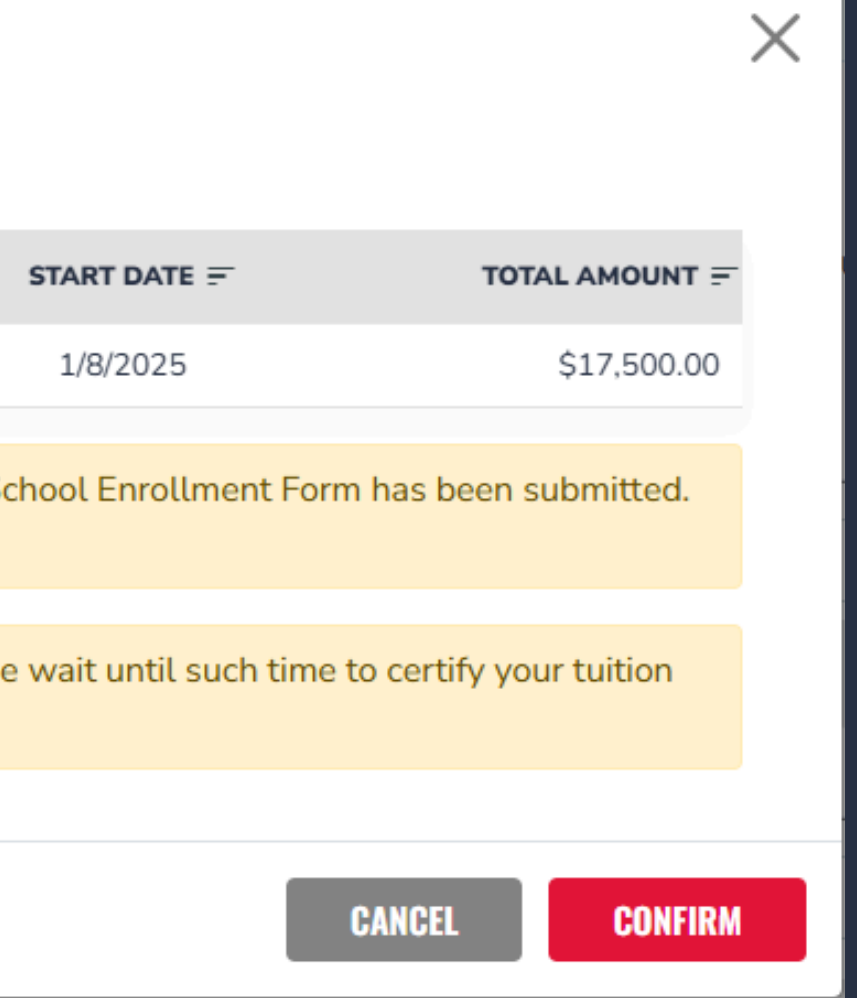

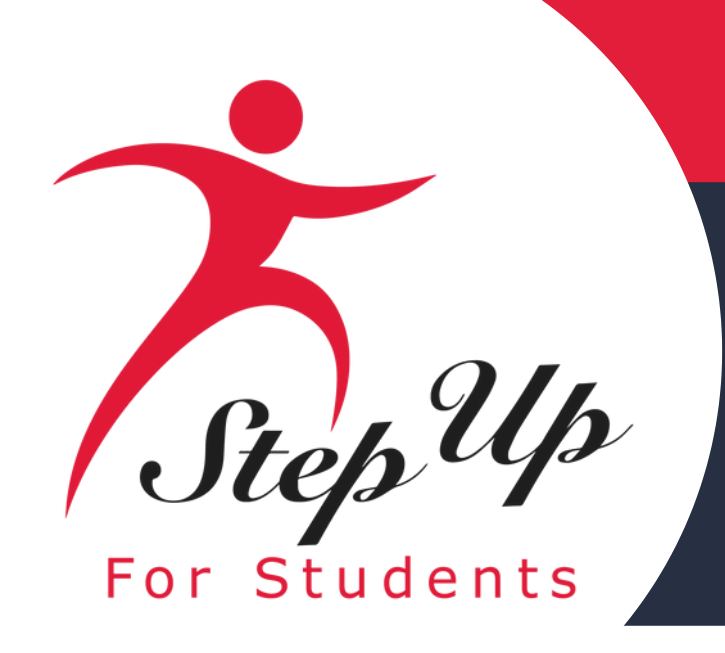

## School Process: Reporting in EMA

#### Students will show on the "Roster" tab once a parent approves the enrollment request.

Enrollment Requests
Roster

Roster
Reporting

Total Students: 147

The students below have been enrolled at your school. The parent/guardian has approved the enrollment and all payments for the school year selected until the student is withdrawn from the direct payment process. Please review frequently to make sure all your students are still attending your school and displaying correctly. If the student is no longer attending your school, please click the red button to withdraw the student from your roster.

| School Year 2024-2025 V |          |         |                |                 |             | Q           | Search      |            | SEARC    |
|-------------------------|----------|---------|----------------|-----------------|-------------|-------------|-------------|------------|----------|
|                         |          | GRADE = |                |                 |             |             | TOTAL =     |            | WITHDRAV |
| Doctor Octopus          | 20007143 | PK      | Sony Games     | FES-UA          | \$20.031.74 |             | \$20,031.74 | 08/02/2024 | ×        |
| Chunky Glitter          | 20006898 | 11      | Fine Glitter   | FES-EO          | \$19,055.99 |             | \$19,055.99 | 08/23/2024 | ×        |
| Neon Glitter            | 20006900 | 3       | Fine Glitter   | FTC             | \$15.063.73 | \$13,000.00 | \$2,063.73  | 08/09/2024 | ×        |
| Aiden Summerssss        | 20005556 | PK      | Tuxedo Man     | FES-UA          | \$20,025.75 | \$15,999.00 | \$4,026.75  | 08/21/2024 | ×        |
| Four Leaf Clover        | 20006124 | PK      | Shamrock Irish | FES-UA          | \$20,031.74 | \$9,000.00  | \$11,031.74 | 08/08/2024 | ×        |
| Blue Robbin             | 20005197 | 2       | Red Rover      | FES-UA          | \$15.025.75 | \$10,000.00 | \$5,025.75  | 08/01/2024 | ×        |
| Karsen Smith            | 6436971  | 5       | Patrick Star   | FES-EO          | \$20,063.73 | \$16,000.00 | \$4,063.73  | 08/01/2024 | ×        |
| GrumpyTheCutestOfTheDwa | 20007723 | 5       | Snow White     | FES-EO          | \$17,033.73 | \$10,000.00 | \$7,033.73  | 07/11/2024 | ×        |
|                         |          |         |                |                 | Υ           |             |             |            | _        |
| K                       |          |         |                | From 1 to 20 of | 147         |             |             | 20         |          |

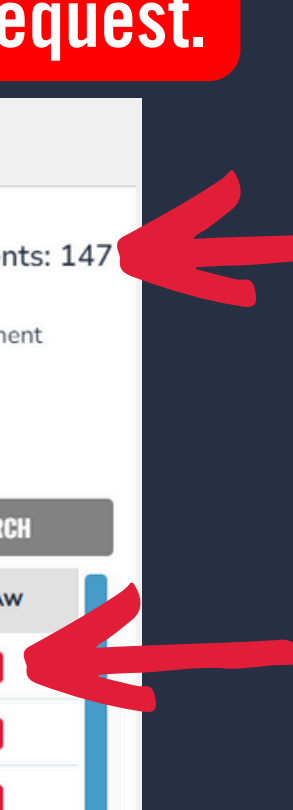

The "Roster" tab provides you with access to the students currently enrolled in your school, along with their enrollment details.

To withdraw students, simply click on the red X.

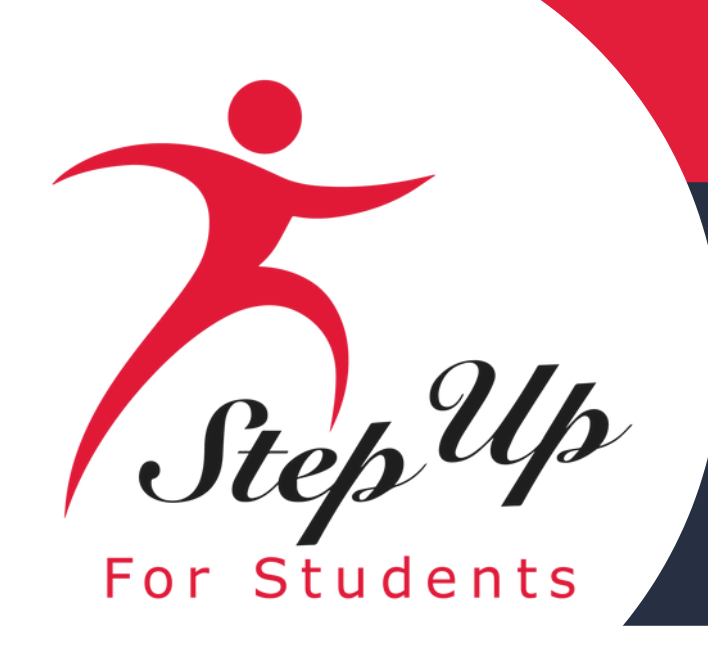

## School Process: Withdrawal Form

 $\times$ 

#### **Please Complete the Withdrawal Form**

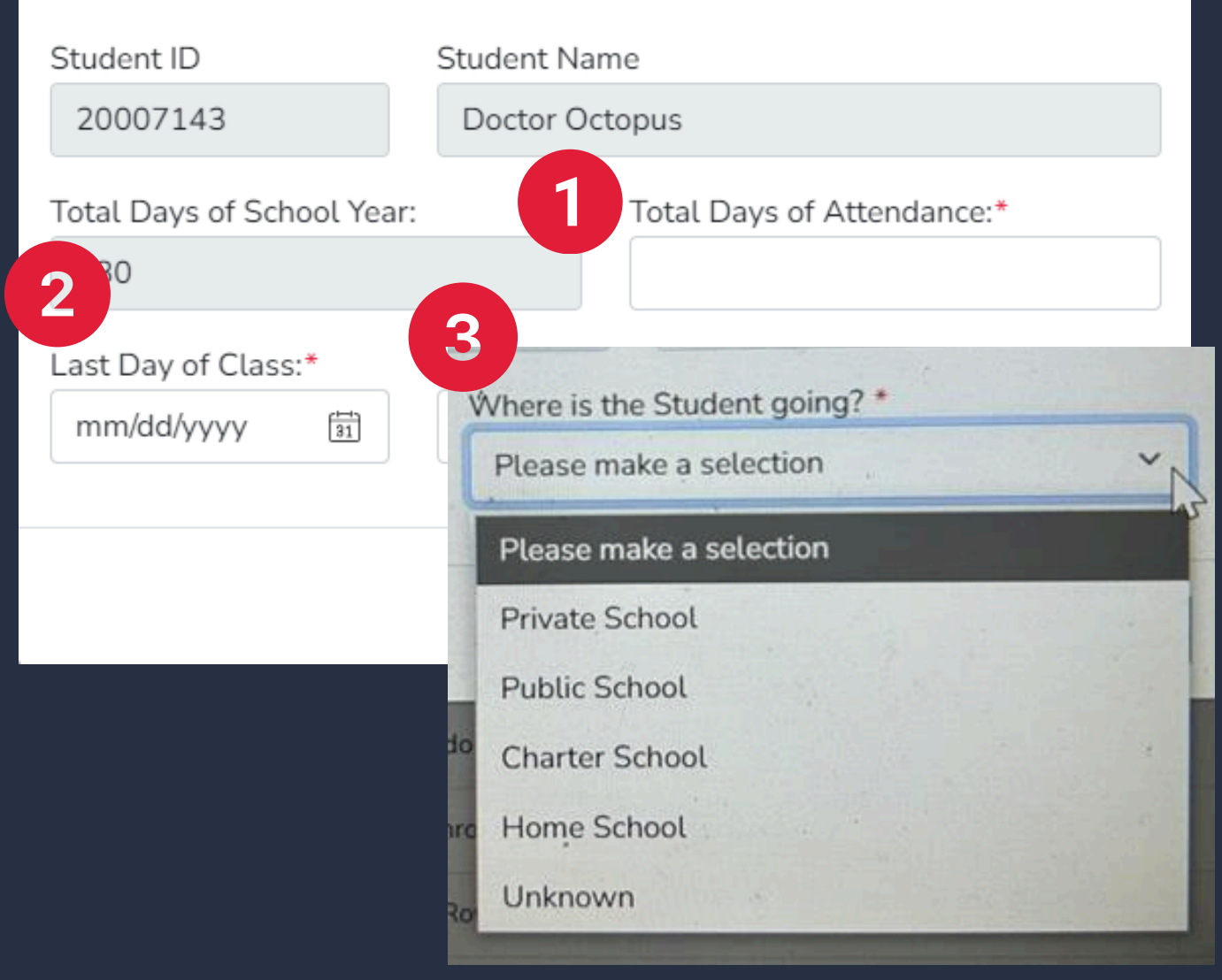

To withdraw a student who is either no longer enrolled at your school or needs an update regarding their tuition and fees, you will need to remove them from the system.

Accessing the withdrawal form is simple via the roster. Find the student you want to withdraw and click the red 'X' next to their name.

A pop-up window will appear with fields in grey that are prefilled. You will need to provide the following information:

- **1. Total days of attendance**
- 2. Last day of class
- School, Home School, or Unknown)

3. Indicate the student's next destination (Private School, Public School, Charter

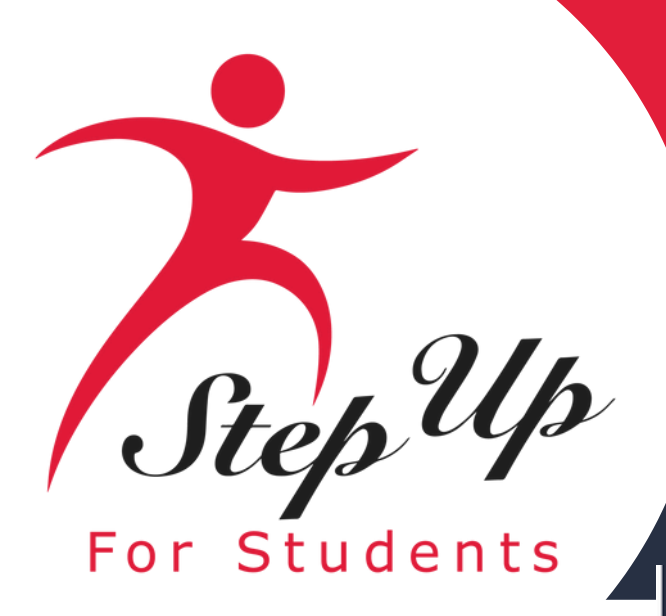

## **Enrolling Students: Reporting Tab**

#### Scholarship Portal

Enrollment Requests Roster

| Student Reporting       | ,        | _       |                    |                     |            |             |             |             |            |        |
|-------------------------|----------|---------|--------------------|---------------------|------------|-------------|-------------|-------------|------------|--------|
| School Year 2024-2025 V |          | lou m   | ay toggle be       | etween scho         | ol year    | s here      |             | SEARCH      | EXPORT     | TO CSV |
|                         |          | GRADE 📻 | GUARDIAN =         |                     | TYPE 📻     |             |             | TOTAL =     |            | GUAR   |
| Bee RatedMoviesAreOnlyF | 20007319 | 4       | Tik Tok            | FES-UA              | NewRequest | \$17,033.73 | \$50.00     | \$16,983.73 | 05/03/2024 |        |
| Giant Spider            | 20005211 | 7       | Tik Tok            | FES-UA              | NewRequest | \$19,055.99 | \$17.95     | \$19,038.04 | 05/03/2024 |        |
| Baker Storm             | 20005407 | 3       | testtenseven march | FES-EO              | NewRequest | \$15,063.73 | \$11,000.00 | \$4,063.73  | 05/06/2024 |        |
| Wind Storm              | 20005406 | 7       | testtenseven march | FTC                 | NewRequest | \$17,025.75 | \$13,000.00 | \$4,025.75  | 05/06/2024 |        |
| Doctor Octopus          | 20007143 | PK      | Sony Games         | FES-UA              | NewRequest | \$20,031.74 |             | \$20,031.74 | 05/06/2024 | 05/06  |
| Opaque Glitter          | 20006897 | 5       | Fine Glitter       | FES-UA              | NewRequest | \$17,033.73 |             | \$17,033.73 | 05/07/2024 | 05/07  |
| Chunky Glitter          | 20006898 | 11      | Fine Glitter       | FES-EO              | NewRequest | \$19,055.99 |             | \$19,055.99 | 05/07/2024 | 05/07  |
| Neon Glitter            | 20006900 | 3       | Fine Glitter       | FTC                 | NewRequest | \$15,063.73 | \$13,000.00 | \$2,063.73  | 05/07/2024 | 05/07  |
| id H                    |          |         |                    | From 1 to 25 of 256 |            |             |             |             | 25         | •      |

To view the students who are currently enrolled or have withdrawn, navigate to the "Reporting" tab. You will also be able to check if a parent has declined an enrollment request.

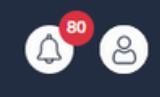

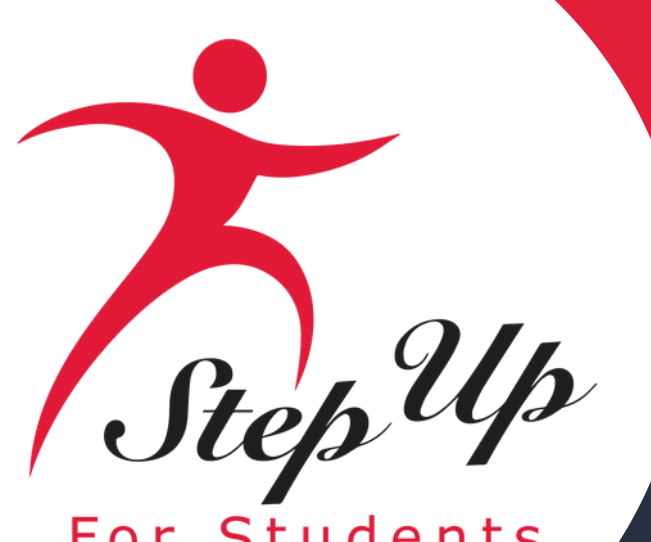

## **Enrolling Students: Reporting Tab**

For Studer

| Enrollment Requests   | Roster Reportir | ng          |             |             |                   |                 |
|-----------------------|-----------------|-------------|-------------|-------------|-------------------|-----------------|
| Student Report        | ing             |             |             |             |                   |                 |
| School Year 2024-2025 | ~               |             |             |             |                   | <b>Q</b> Search |
|                       | TYPE =          |             |             |             |                   |                 |
| FES-UA                | NewRequest      | \$17,033.73 | \$50.00     | \$16,983.73 | 05/03/2024        |                 |
| FES-UA                | NewRequest      | \$19,055.99 | \$17.95     | \$19,038.04 | 05/03/2024        |                 |
| FES-EO                | NewRequest      | \$15,063.73 | \$11,000.00 | \$4,063.73  | 05/06/2024        |                 |
| FTC                   | NewRequest      | \$17,025.75 | \$13,000.00 | \$4,025.75  | 05/06/2024        |                 |
| FES-UA                | NewRequest      | \$20,031.74 |             | \$20,031.74 | 05/06/2024        | 05/06/2024      |
| FES-UA                | NewRequest      | \$17,033.73 |             | \$17,033.73 | 05/07/2024        | 05/07/2024      |
| FES-EO                | NewRequest      | \$19,055.99 |             | \$19,055.99 | 05/07/2024        | 05/07/2024      |
| FTC                   | NewRequest      | \$15,063.73 | \$13,000.00 | \$2,063.73  | 05/07/2024        | 05/07/2024      |
|                       |                 |             |             |             |                   |                 |
| K H                   |                 |             |             | F           | rom 1 to 25 of 25 | 6               |

On the Reporting tab you can also see the status of student enrollments. For example, those in "Pending" status are waiting for the parent to accept the enrollment.

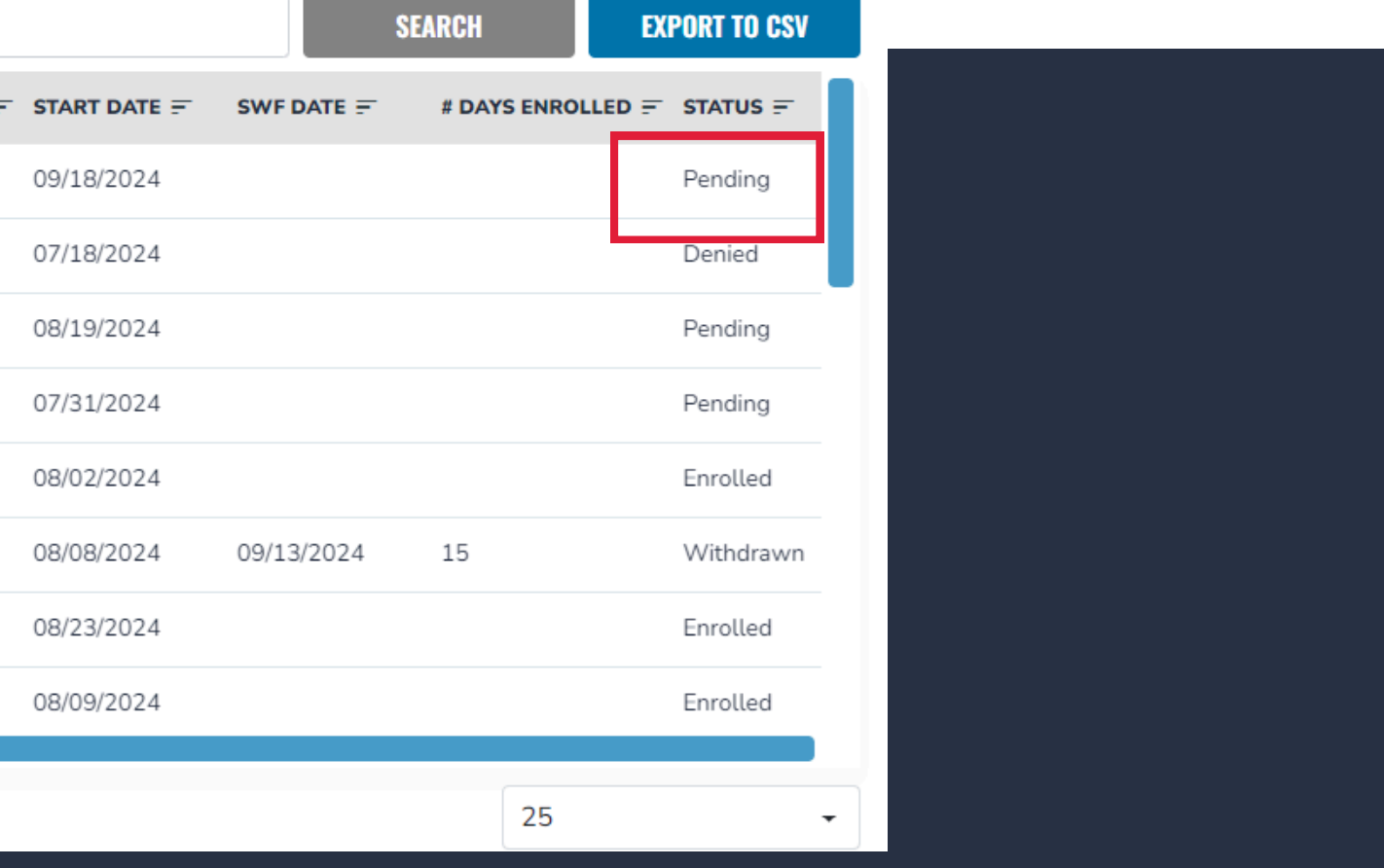

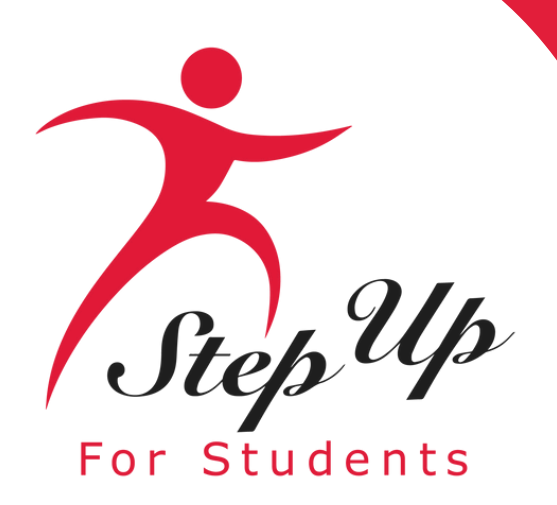

## **Enrolling Students: Reporting Tab**

Roster

Total Students:

The students below have been enrolled at your school. The parent/guardian has approved the enrollment and all payments for the school year selected until the student is withdrawn from the direct payme process. Please review frequently to make sure all your students are still attending your school and displaying correctly

If the student is no longer attending your school, please click the red button to withdraw the student from your roster

| School Year 2024-2025 V |          |         |                |        |                  | Q           | Search      |            | SEARCH   |
|-------------------------|----------|---------|----------------|--------|------------------|-------------|-------------|------------|----------|
| STUDENT NAME            |          | GRADE = |                |        | TUITION & FEES = |             | TOTAL =     |            | WITHDRAW |
| Doctor Octopus          | 20007143 | PK      | Sony Games     | FES-UA | \$20,031.74      |             | \$20.031.74 | 08/02/2024 | ×        |
| Chunky Glitter          | 20006898 | 11      | Fine Glitter   | FES-EO | \$19,055.99      |             | \$19,055.99 | 08/23/2024 | ×        |
| Neon Glitter            | 20006900 | 3       | Fine Glitter   | FTC    | \$15,063.73      | \$13,000.00 | \$2,063.73  | 08/09/2024 | ×        |
| Aiden Summerssss        | 20005556 | PK      | Tuxedo Man     | FES-UA | \$20,025.75      | \$15,999.00 | \$4,026.75  | 08/21/2024 | ×        |
| Four Leaf Clover        | 20006124 | PK      | Shamrock Irish | FES-UA | \$20.031.74      | \$9,000.00  | \$11.031.74 | 08/08/2024 | ×        |
| Blue Robbin             | 20005197 | 2       | Red Rover      | FES-UA | \$15,025.75      | \$10,000.00 | \$5,025.75  | 08/01/2024 | ×        |
| Karsen Smith            | 6436971  | 5       | Patrick Star   | FES-EO | \$20,063.73      | \$16,000.00 | \$4,063.73  | 08/01/2024 | ×        |
| GrumpyTheCutestOfTheDwa | 20007723 | 5       | Snow White     | FES-EO | \$17,033.73      | \$10,000.00 | \$7,033.73  | 07/11/2024 | ×        |

#### After the parent has confirmed enrollment, those students will be visible on the Roster tab as well.

A student who has been denied by a parent will appear under the **Reporting tab labeled as "Denied."** 

| Enrollment Requests   | Roster | Reporting | g           |         |      |
|-----------------------|--------|-----------|-------------|---------|------|
| Student Report        | ing 🧲  | •         |             |         |      |
| School Year 2024-2025 | 5 ~    |           |             |         |      |
|                       | тү     | PE 🗐      |             |         | тот  |
| FES-UA                | Ne     | ewRequest | \$17,033.73 | \$50.00 | \$16 |
| FES-UA                | Ne     | ewRequest | \$19,055.99 | \$17.95 | \$19 |

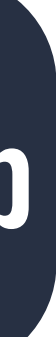

|         |            | ٩           | Search        |            | SI         | EARCH       | EXPOR     | RT TO CSV |
|---------|------------|-------------|---------------|------------|------------|-------------|-----------|-----------|
| AL =    | SEF DATE = | GUARDIAN AF | PROVAL DATE = |            | SWF DATE = | # DAYS ENRO | LLED 📻 ST | TATUS =   |
| ,983.73 | 05/03/2024 |             |               | 09/18/2024 |            |             | Pe        | ending    |
| ,038.04 | 05/03/2024 |             |               | 07/18/2024 |            | E           | De        | enied     |
|         |            |             |               |            |            |             |           |           |

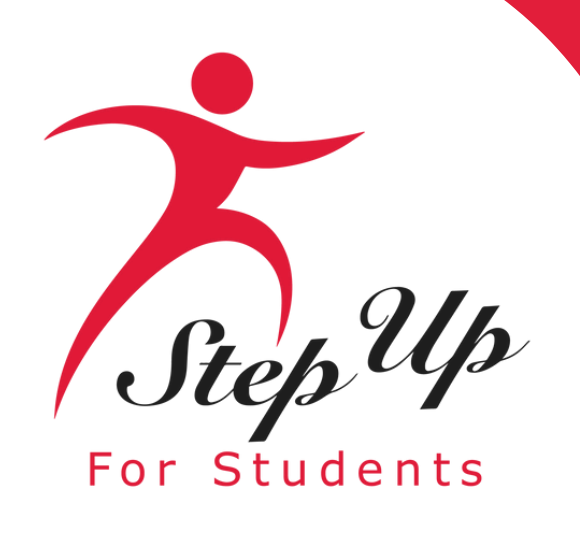

## **Step Up For Students**

# Contact Us

Monday-Friday 8:00am-5:00pm EST

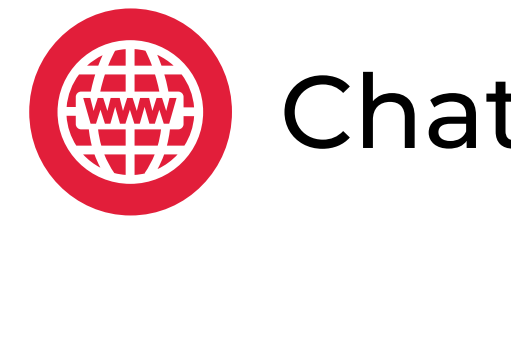

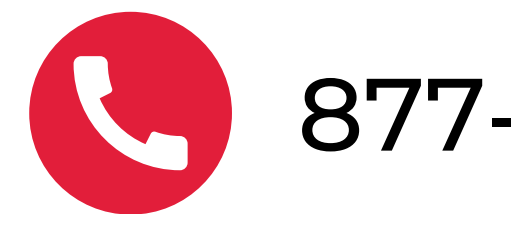

#### Chat with us <u>sufs.org</u>

877-735-7837